## Crashworthiness

Computational Design Laboratory Department of Automotive Engineering Hanyang University, Seoul, Korea

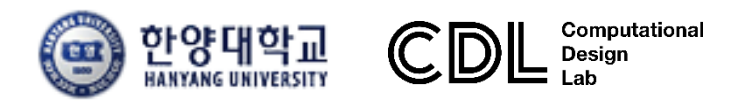

Copyright © Computational Design Lab. All rights reserved.

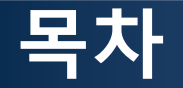

- 예제 문제
  - Non-linear joint moment analysis
  - Mid rail analysis
- 해석 프로세스
  - ▶ 기하형상 생성
    ▶ 재료 물성 및 특성 입력
    ▶ 요소망 생성
    ▶ 구속조건 설정
    ▶ 하중조건 설정
    ▶ 해석케이스 정의 및 해석 실행
    ▶ 후처리

#### FIRST ORDER ANALYSIS: CRASHWORTHINESS

2004-01-1660

#### First Order Analysis for Automotive Body Structure Design - Part 3: Crashworthiness Analysis Using Beam Elements

#### Hidekazu Nishigaki

Toyota Central R&D Labs., Inc.

#### Noboru Kikuchi

The University of Michigan

Copyright © 2003 SAE International

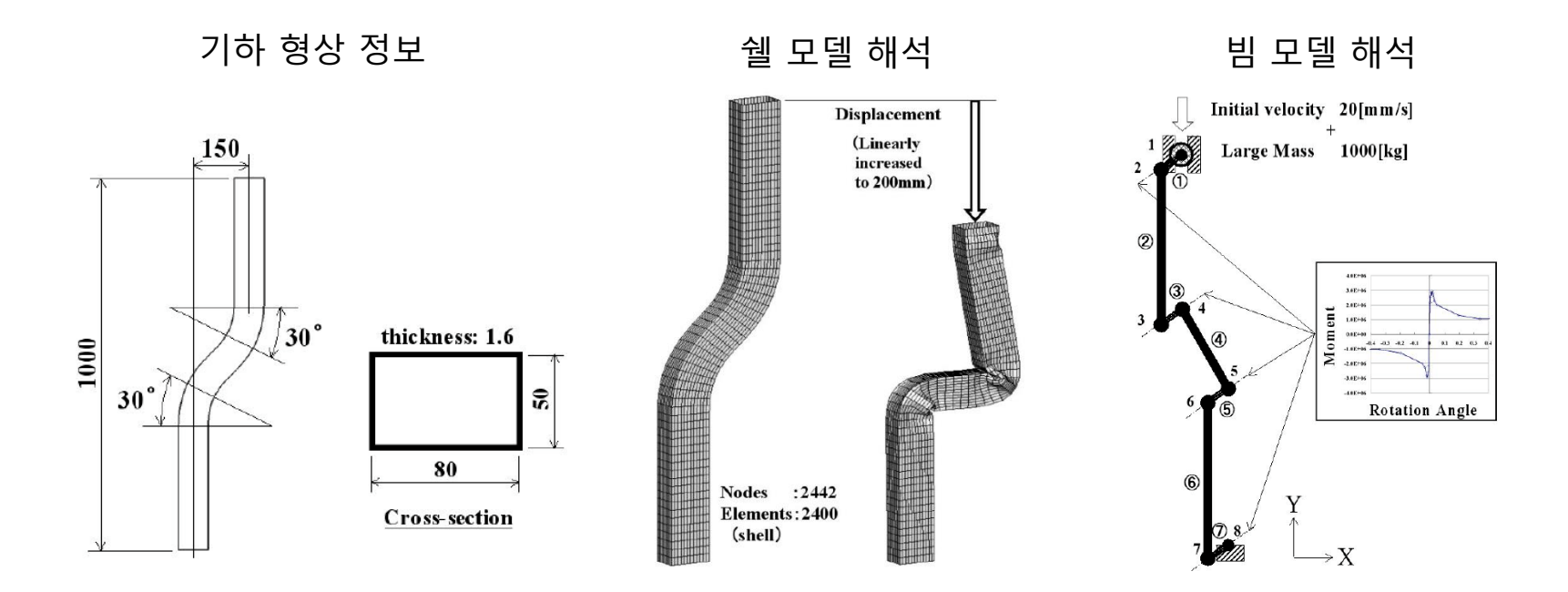

#### **JOINT MOMENT ANALYSIS**

#### 예제: JOINT MOMENT ANALYSIS

• Shell 모델의 등가 강성 계산

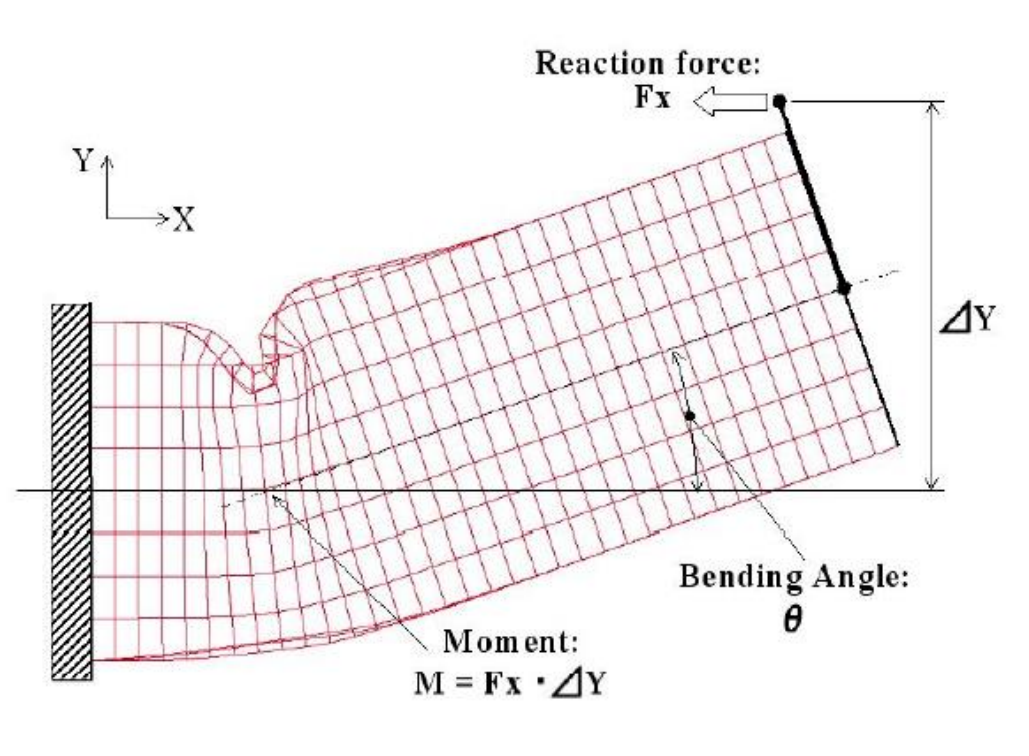

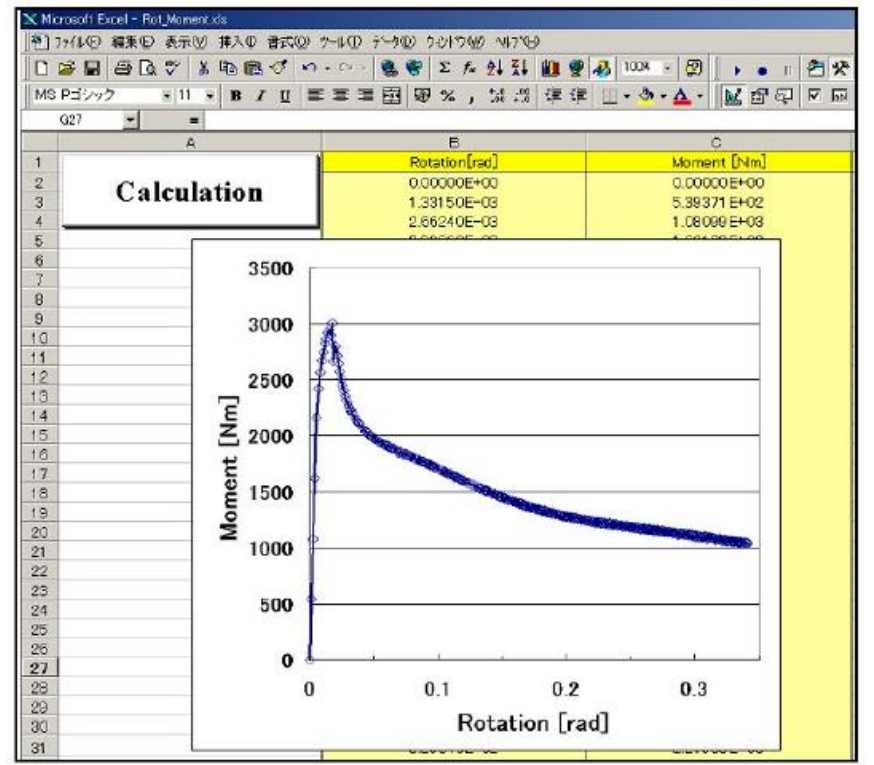

#### HYPERCRASH 실행

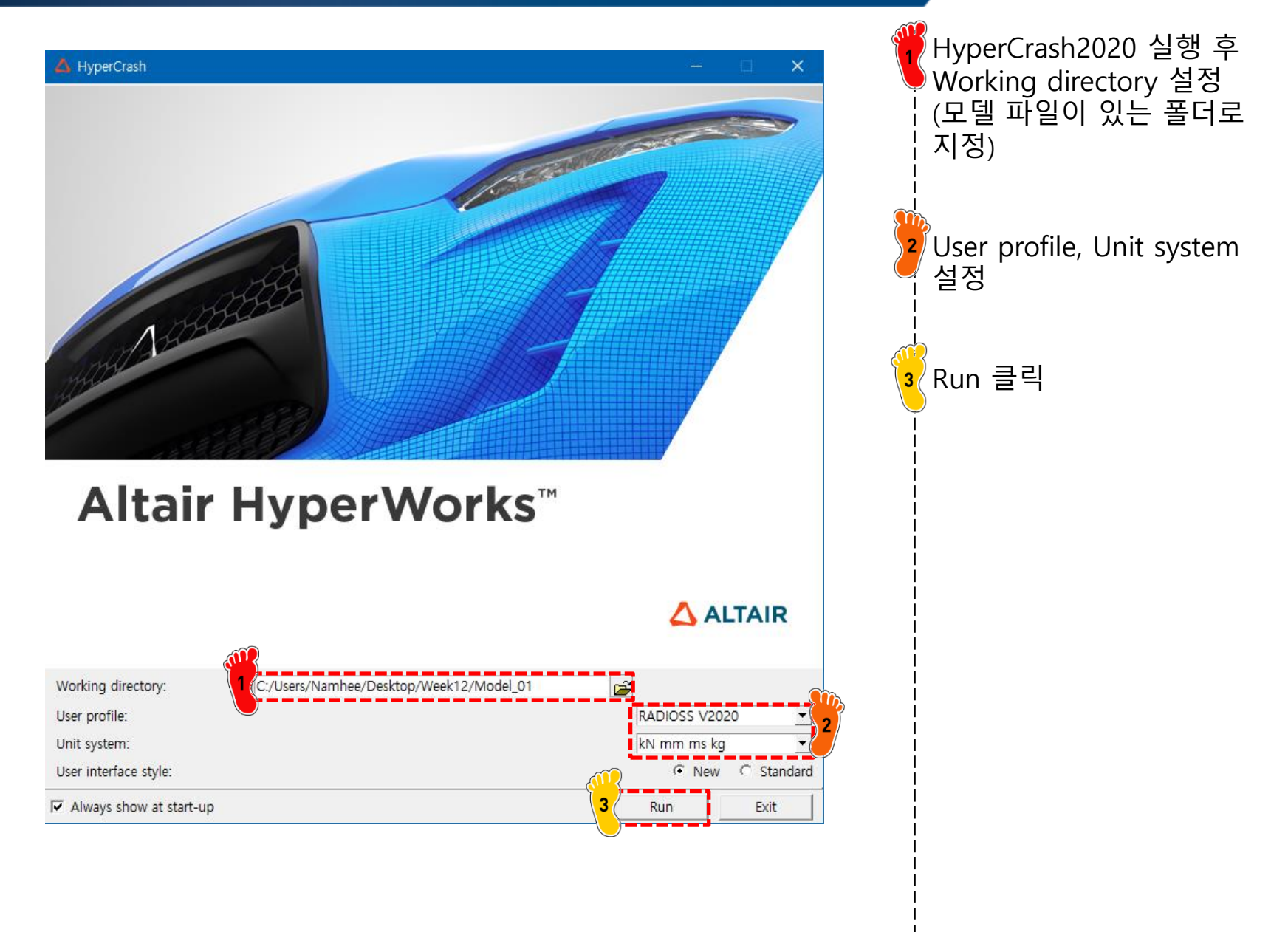

#### 유한요소해석 모델 불러오기

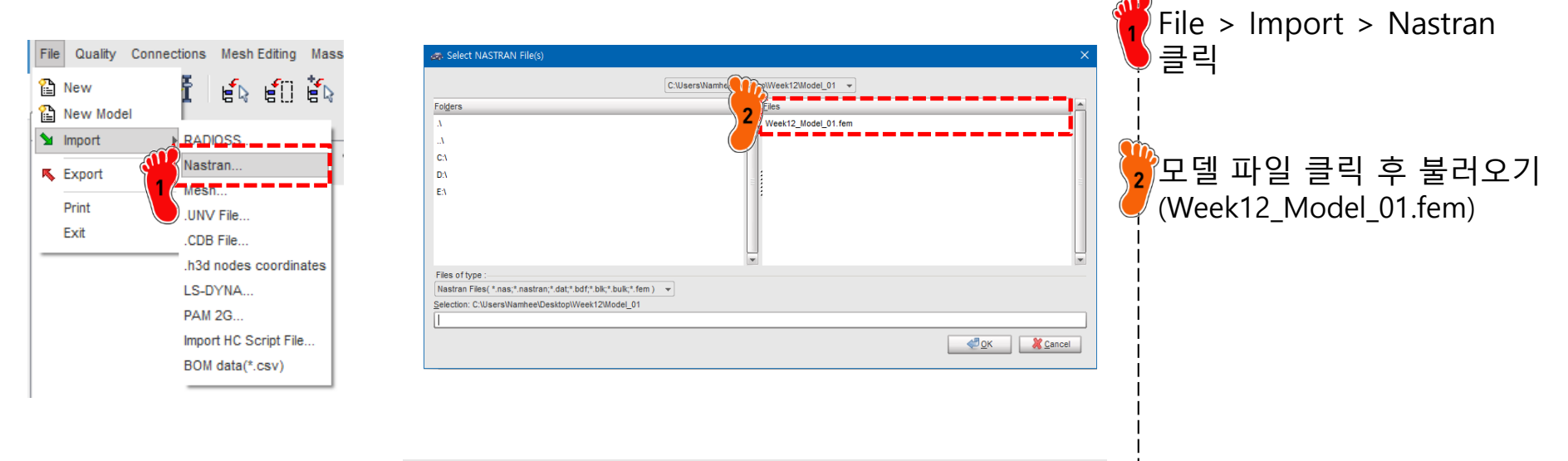

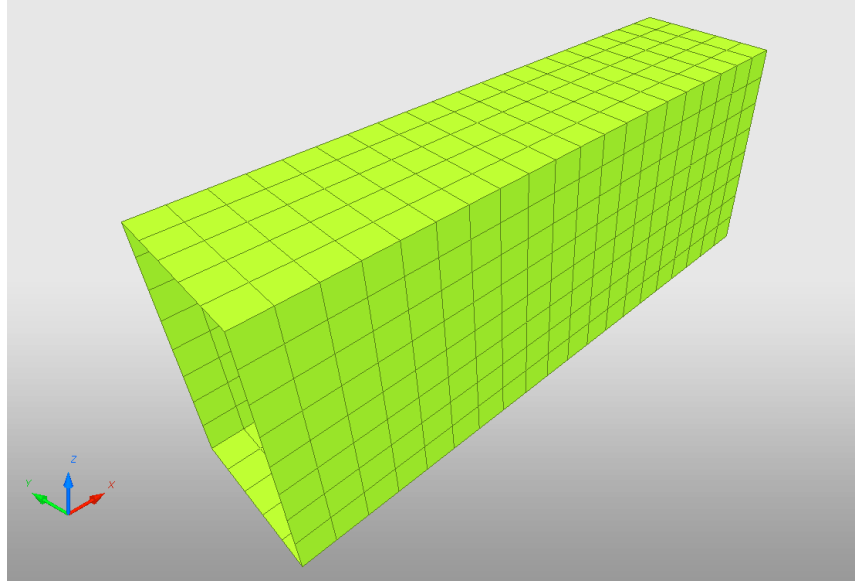

#### 재료 물성 입력 (1)

| 616 | Review             | ۶I                 |                     |              |                                             |
|-----|--------------------|--------------------|---------------------|--------------|---------------------------------------------|
| 6   | Create New         | ▶ Airb             | ag material         |              | >                                           |
|     | Create Template    | ▶ Com              | nposite and Fabric  |              | >                                           |
| ×   | Delete             | Con                | nection             |              | >                                           |
|     | Clone              | Elas               | tic and Hyperelasti | ic           | • I                                         |
| l   | Cross Reference    | Elas               | to-plastic          |              | Johnson-Cook (2)                            |
|     | Lock               | Hon                | eycomb              |              | <ul> <li>Zerilli-Armstrong (2)</li> </ul>   |
|     | UnLock             | Hyd                | Irodynamic          |              | <ul> <li>Hyd. Elasto-plastic (3)</li> </ul> |
|     | Move entity(s) to  | Roc                | k and Concrete      |              | Hyd. Johnson-Cook (4)                       |
|     | See in Browser     | Viso               | co-elastic          |              | Ductile damage (22)                         |
|     | Group Selected Row | <sub>s</sub> Fluid | d                   |              | Ductile damage (23)                         |
|     |                    | - Non              | turbulent flow      | Ĩ            | Plastic brittle for shell (27)              |
|     |                    | Turb               | bulent flow         | 1            | Hill orthotropic (32)                       |
|     |                    | Othe               | er                  | $\backslash$ | Piecewise linear (36)                       |
|     |                    | Use                | r Material          |              | Hill ortho. tab. (43)                       |
|     |                    | _                  |                     | _            | Cowper-Symonds (44)                         |
|     |                    |                    |                     |              | Zhao (48)                                   |

| PLAS_TAB                                                  |                                      |
|-----------------------------------------------------------|--------------------------------------|
| <u>6</u>                                                  |                                      |
| D                                                         | 2                                    |
| Title                                                     | New MAT 2                            |
| Local Unit System                                         | None                                 |
| [RHO_] Initial density*                                   | 7.85E-6 2                            |
| [RHO_0] Reference density                                 | 0                                    |
| [E] Young's modulus*                                      | 206                                  |
| [Nu] Poisson's ratio*                                     | .3                                   |
| [Eps_p_max] Failure plastic strain                        | 0                                    |
| [Eps_t] Tensile failure strain                            | 0                                    |
| [Eps_m] Tensile failure strain                            | 0                                    |
| [C_hard] Hardening coefficient                            | 0                                    |
| [F_smooth] Strain rate smoothing                          |                                      |
| [F_cut] Cutoff frequency for strain rate filtering        | 0                                    |
| [Eps_f] Maximum tensile failure strain                    | 0                                    |
| [VP] Strain rate choice flag                              | 0: Strain rate are total strain rate |
| [fct_IDp] Pressure vs. yield factor function              | None                                 |
| [Fscale] Y-Scale factor for yield factor function         | 1                                    |
| [Fct_IDE] Function identifier for the scale factor of You | None                                 |
| [Elnf] Saturated Young's modulus for infinitive plastic s | 0                                    |
| [CE] Parameter for Young's modulus evolution              | 0                                    |
| Heat                                                      |                                      |

Piecewise linear(36) 재료 생성 2 재료 물성치 입력 [RHO\_I]: 7.85e-6 [E]: 240 [Nu]: 0.3

#### Copyright © Computational Design Lab. All rights reserved.

# 재료 물성 입력 (2)

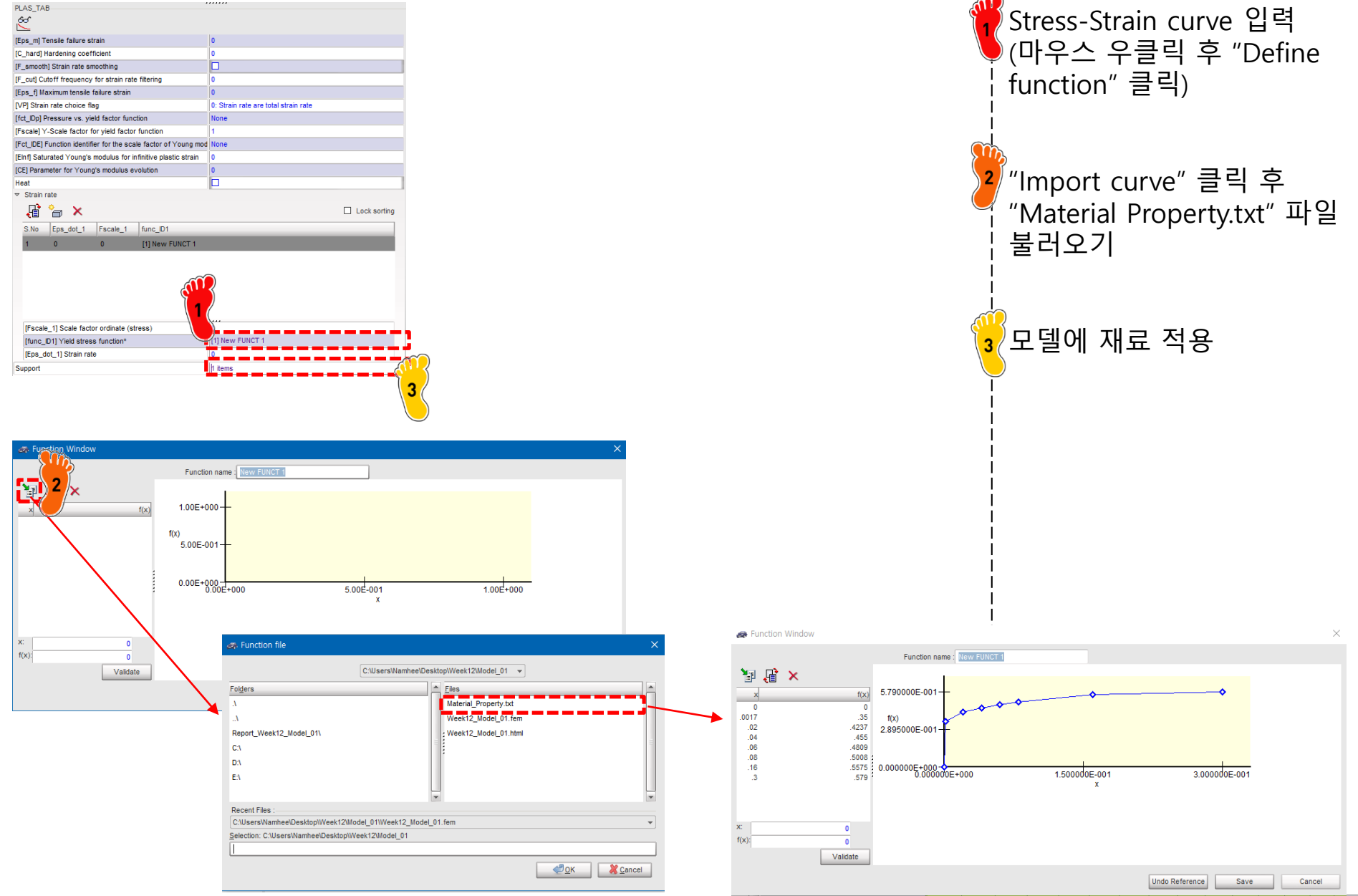

Copyright © Computational Design Lab. All rights reserved.

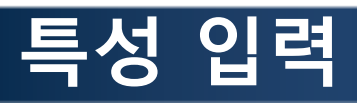

| SHELL                                                  |                     |                      |                              |  |
|--------------------------------------------------------|---------------------|----------------------|------------------------------|--|
| D                                                      |                     | 2                    |                              |  |
| Title                                                  |                     | New PROP 2           |                              |  |
| Local Unit System                                      |                     | None                 |                              |  |
| [Ismstr] Flag for shell small strain form              | ulation             | 0: Use value in /DE  | EF_SHELL                     |  |
| [Ishell] Flag for 4 node shell element for             | ormulation          | 0: Use value in /DE  | EF_SHELL                     |  |
| [Ish3n] Flag for 3 node shell element f                | ormulation          | 0: use value in /DE  | F_SHELL                      |  |
| [Idrill] Flag for drilling degree of freedo            | m stiffness         | 0: No                |                              |  |
| [P_thick_fail] Percentage of through the               | ickness integration | 0                    |                              |  |
| [hm] Shell membrane hourglass coeffi                   | cient               | 0                    |                              |  |
| [hf] Shell out of plane hourglass                      |                     | 0                    |                              |  |
| [hr] Shell rotation hourglass coefficien               | ıt                  | 0                    |                              |  |
| [dm] Shell membrane damping                            |                     | 0                    |                              |  |
| [dn] Shell numerical damping                           |                     | 0                    |                              |  |
| [N] Number of integration points through the thickness |                     | 0                    |                              |  |
| [Istrain] Flag to compute strains for po               | st-processing       | 0: Use val           | EF_SHELL                     |  |
| [Thick] Shell thickness*                               |                     | 1.6                  |                              |  |
| [Ashear] Shear factor                                  |                     | 0                    |                              |  |
| [Ithick] Flag for shell resultant stresse              | s calculation       | 0: Default set to va | alue defined with /DEF_SHELL |  |
| [lplas] Flag for shell plane stress plast              | licity              | 0: Default 🕎 v       | alue defined with /DEF_SHELL |  |
| Support*                                               |                     | 1 items 2            |                              |  |
|                                                        |                     |                      |                              |  |
| Close                                                  | Sa                  | ve                   | Cancel                       |  |

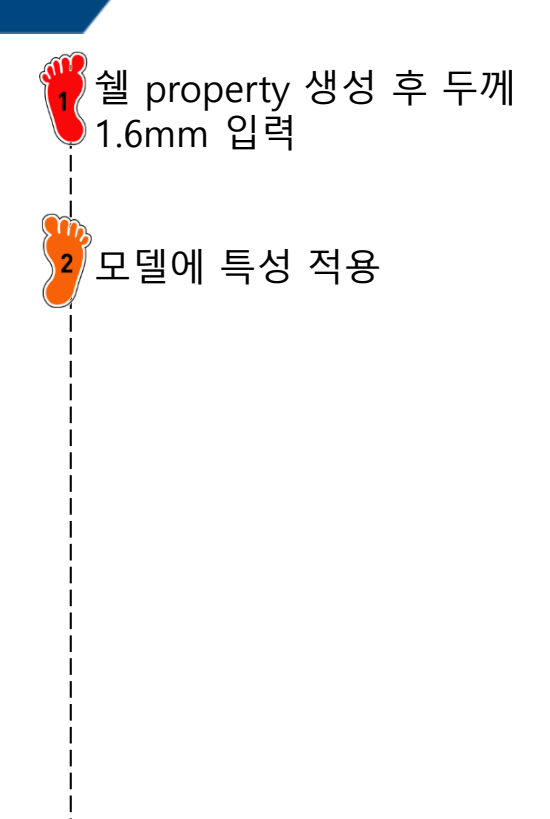

#### RBE2 생성 (1)

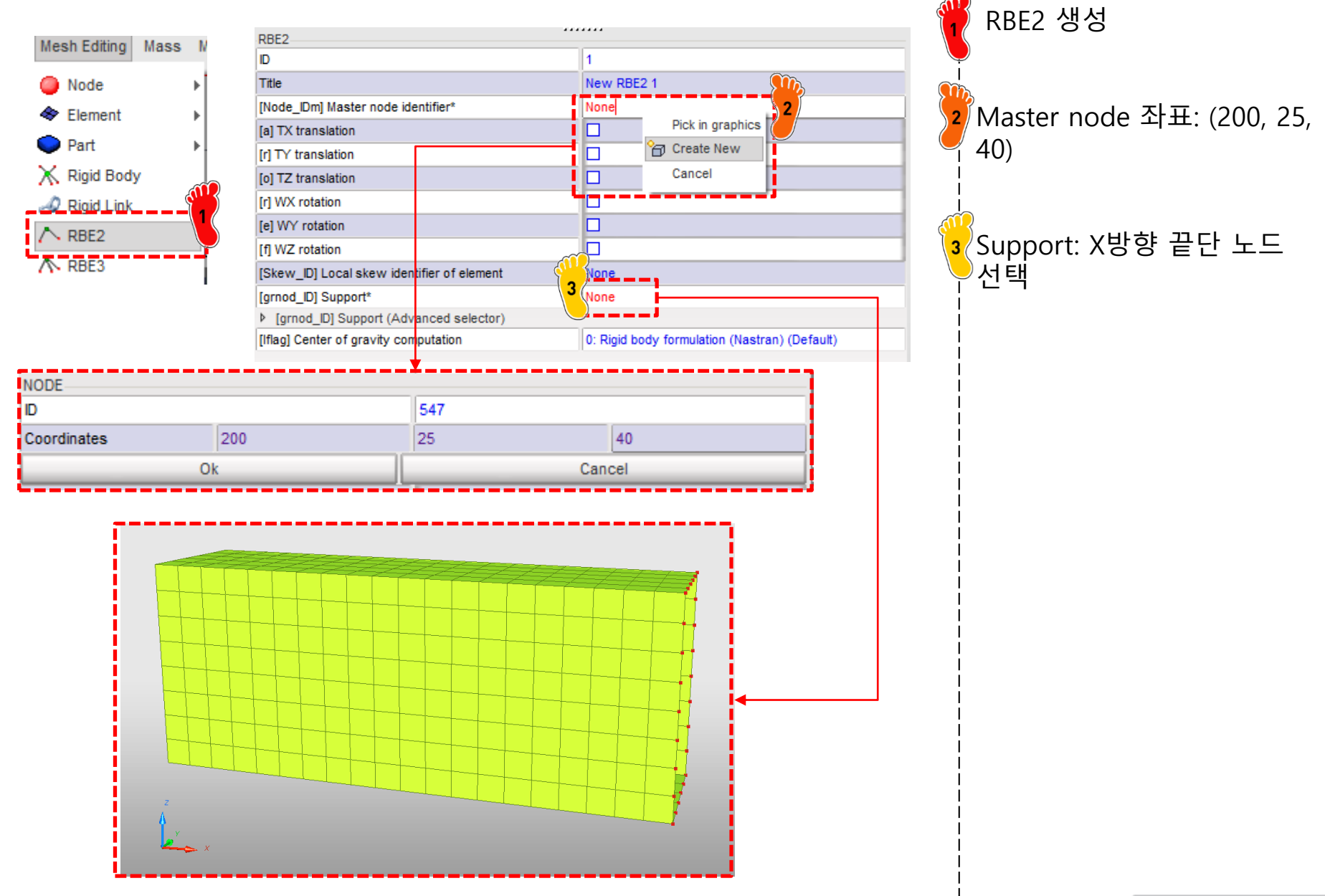

#### RBE2 생성 (2)

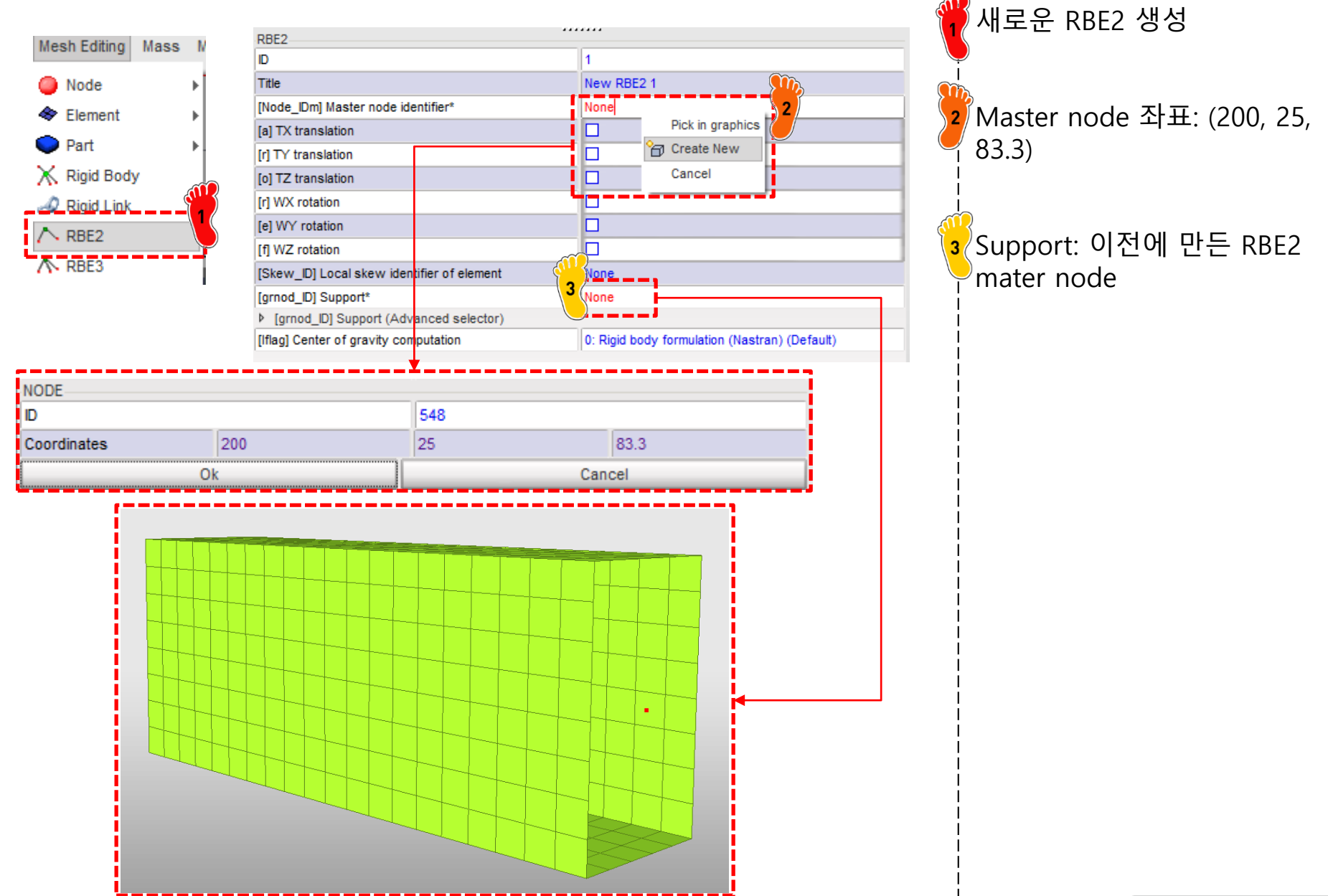

#### 구속조건 설정

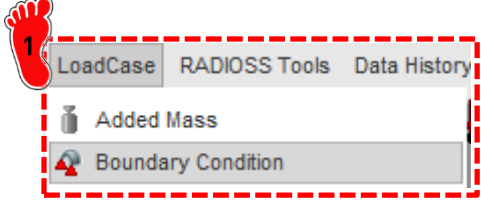

|                              |                        |           | ₩ Boundary condition 생성               |
|------------------------------|------------------------|-----------|---------------------------------------|
|                              | BCS                    |           |                                       |
| DADIOSS Taola - Data History |                        | 1         |                                       |
| RADIOSS TOOIS Data history   |                        | New BCS 1 |                                       |
|                              | ALE formul.            |           | · · · · · · · · · · · · · · · · · · · |
| ass                          | Lagrange mult. formul. |           | ┃                                     |
| / Condition                  | ✓ Translation          |           |                                       |
|                              |                        |           |                                       |
|                              |                        |           | l l                                   |
|                              |                        |           | <u> </u>                              |
|                              | V Rotation             |           | ▲ 💽 구속할 절점 선택                         |
|                              |                        |           |                                       |
|                              | [RT] 7 rotation        |           |                                       |
|                              |                        |           | - i                                   |
|                              | [Skew_id] Skew         | None      |                                       |
|                              | [Gnod_id] Support*     | 26 items  |                                       |
|                              |                        |           |                                       |
| *                            |                        |           |                                       |

#### 변위조건 설정

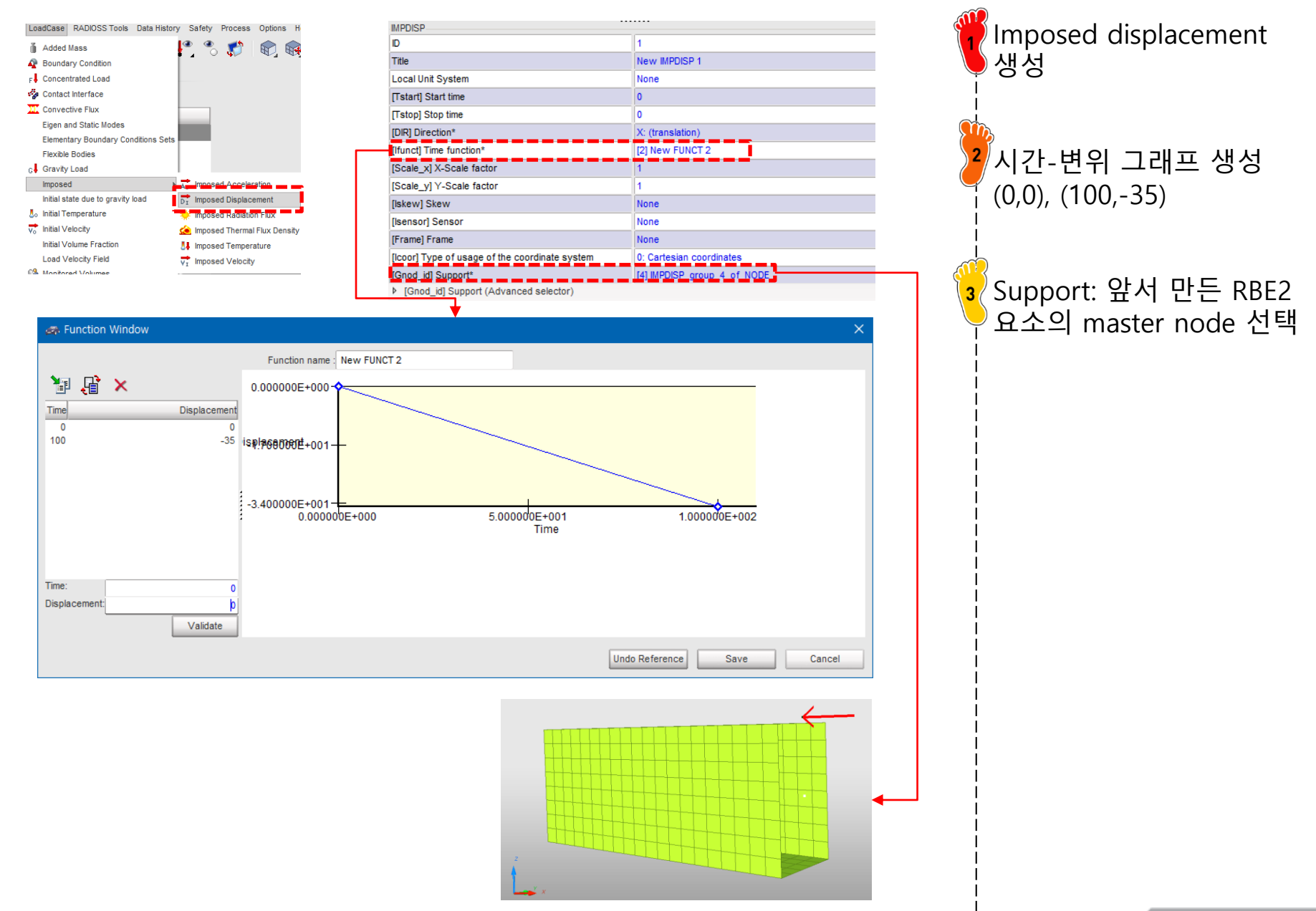

#### 접촉조건 설정

| LoadCase RADIOSS Tools Data History<br>Added Mass<br>Boundary Condition<br>F Concentrated Load<br>Contact Interface | <ul> <li>Review</li> <li>Create N</li> <li>Create T</li> <li>Delete</li> <li>Data Hist</li> <li>Clone</li> <li>Change S</li> </ul> | ew ALE/Lagrange with sliding (Type 1)<br>emplate Kinematic condition (Type 2)<br>Surface/Surface(Type 3)<br>Nodes/Surface (Type 5)<br>Rigid body/Rigid body (Type 6)<br>Mutti usage (Type 7) |   | LoadCase > Contact<br>Interface클릭,<br>마우스 우클릭 후 "Multi<br>usage (Type 7) 클릭<br>Self Impact 체크 |
|----------------------------------------------------------------------------------------------------|----------------------------------------------------------------------------------------------------|----------------------------------------------------------------------------------------------------|---|-----------------------------------------------------------------------------------------------|
| ·                                                                                                    |                                                                                                    |                                                                                                    |   | [Stfac]: 1                                                                                    |
| TYPE7                                                                                                    | 4                                                                                                    |                                                                                                    |   | [Commin]: 0.0                                                                                 |
|                                                                                                    | Net                                                                                                    | w INTED 1                                                                                                    | ĺ | [Gapmin]. 0.9                                                                                 |
|                                                                                                    |                                                                                                    |                                                                                                    |   | [Fric]: 0.2                                                                                   |
| Local Unit System                                                                                                   | Nor                                                                                                    | le                                                                                                    |   |                                                                                               |
| Formulation                                                                                                    | 0: 0                                                                                                    | Classical                                                                                                    |   | Mast_id]: 모넬 선택                                                                               |
| [Istf] Stiffness definition                                                                                         | 0: 0                                                                                                    | efault, set to value defined in /DEFAULT/INTER/TYPE                                                                                                    | 1 |                                                                                               |
| [Ithe] Heat contact                                                                                                 |                                                                                                    |                                                                                                    | · |                                                                                               |
| [Igap] Gap/element option                                                                                           | 0: 0                                                                                                    | efault, set to value defined in /DEFAULT/INTER/TYPE                                                                                                    |   |                                                                                               |
| [Fpenmax] Maximum fraction of initial pe                                                                            | enetration 0                                                                                                    |                                                                                                    |   |                                                                                               |
| [Ibag] Vent hole closure when contact                                                                               | 0: [                                                                                                    | efault, set to value defined in /DEFAULT/INTER/TYPE                                                                                                    |   |                                                                                               |
| [Idel] Node and segment deletion                                                                                    | 0: [                                                                                                    | efault, set to value defined in /DEFAULT/INTER/TYPE                                                                                                    |   |                                                                                               |
| [Icurv] Slave gap with curvature                                                                                    | 0:1                                                                                                    | lo curvature                                                                                                    |   |                                                                                               |
| (ladm) Local curvature tiag                                                                                         | 1                                                                                                    | lot activated                                                                                                    | I |                                                                                               |
| [dtmin] Limiting nodal time step                                                                                    | 0                                                                                                    |                                                                                                    | 1 |                                                                                               |
| [irem_gap] Flag for deactivating slave n                                                                            | odes if element s 0: L                                                                                                    | lefault, set to value defined in /DEFAULT/INTER/TYPE                                                                                                    |   |                                                                                               |
| [[rem_⊥2] rag for deactivating the slave<br>[Gapmin] Min. gap for impact activ.<br>► 1150 Bound cond deactivation   | .9                                                                                                    | eraur, set to the value defined in JUEFAUL I /IVI EKVI                                                                                                    |   |                                                                                               |
| [Inacti] Stiffness deactiv. (init, penetratio                                                                       | on) 0: [                                                                                                    | efault, set to value defined in /DEFAULT/INTER/TYPE                                                                                                    |   |                                                                                               |
| [VisS] Critical damping coeff. on interfa                                                                           | ce stiffness 0                                                                                                    |                                                                                                    |   |                                                                                               |
| [VisF] Critical damping coeff. on interfa-                                                                          | ce friction 0                                                                                                    |                                                                                                    | i |                                                                                               |
| [Tstart] Start time                                                                                                 | 0                                                                                                    |                                                                                                    |   |                                                                                               |
| [Tstop] Stop time                                                                                                   | 0                                                                                                    |                                                                                                    |   |                                                                                               |
| [Bumult] Sorting factor                                                                                             | 0                                                                                                    |                                                                                                    |   |                                                                                               |
| [[ffric] Friction formulation<br>[Fric] Coulomb friction                                                            | 0: 9<br>0.2                                                                                                    | tatic Coulomb                                                                                                    |   |                                                                                               |
| [Iform] Friction penalty formulation                                                                                | 0: 0                                                                                                    | efault, set to value defined in /DEFAULT/INTER/TYPE                                                                                                    |   |                                                                                               |
| [Ifiltr] Friction filtering                                                                                         | 0:1                                                                                                    | lo filtering                                                                                                    |   |                                                                                               |
| [sens_ID] Sensor to Activate/Deactivate                                                                             | e the interface Nor                                                                                                    | ie                                                                                                    | İ |                                                                                               |
| [fct_IDf] Friction coefficient with temper                                                                          | ature function id Nor                                                                                                    | ie                                                                                                    | I |                                                                                               |
| [AscaleF] Abscissa scale factor on FC                                                                               |                                                                                                    |                                                                                                    |   |                                                                                               |
| Ilitric, ULFriction Identifier for friction de                                                                      | Inition for select( Not                                                                                                    | NTED group & of DADT                                                                                                    |   |                                                                                               |
| ■ [mast_id] Master surface (Advanced                                                                                | l selector)                                                                                                    | NER GROUP 5 OF PART                                                                                                    |   |                                                                                               |

#### 해석 케이스 설정

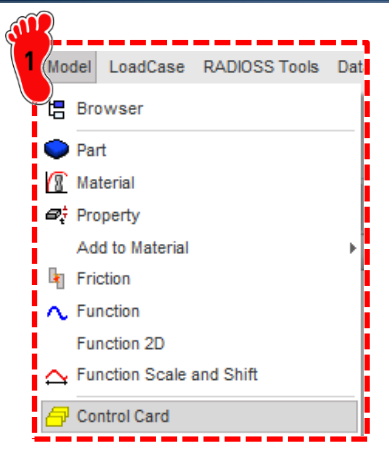

| 0: Reduced                                              |
|---------------------------------------------------------|
| 0: Default                                              |
| 0: Default                                              |
| 0: Default                                              |
| 0: Default                                              |
| 1: Force computation of rotational DOF                  |
|                                                         |
|                                                         |
|                                                         |
| 1                                                       |
| 100                                                     |
| : Default                                               |
|                                                         |
|                                                         |
|                                                         |
| 0                                                       |
| 1                                                       |
|                                                         |
|                                                         |
|                                                         |
| FREAC: Reaction forces for imposed velocities, displace |
| DPOT: Potations                                         |
|                                                         |

<mark>1</mark> Model > Control Card클릭

2 파라미터 설정

<sup>3</sup> 모델 export (RADIOSS 선택)

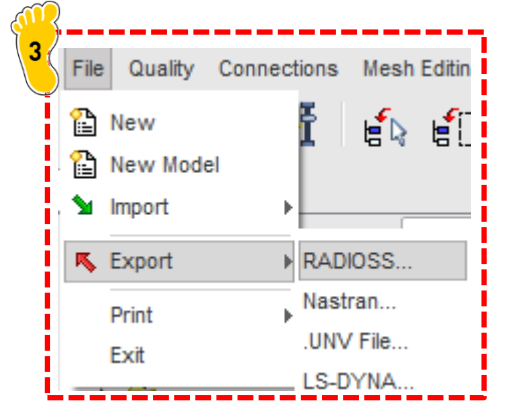

### 해석 실행 (RADIOSS)

| <u></u>                                                                                                    | <mark>꺹</mark> Radioss2020 실행 |
|----------------------------------------------------------------------------------------------------|-------------------------------|
| Radioss 2020  Provide the second second seco                                                                                                    | 오 앞서 제작한 모델 불러온 뒤<br>Run 클릭   |
| Input file(s):     Model_01_Analysis_0000.rad       Options:                                                                                                    |                               |
| □ Use SMP: -nt 2       □ Use MPI options       ☑ Use solver control       □ Schedule delay         Image: State of the state of the state of                                                                                                    |                               |
| Contour Pick<br>Deplacement(R)<br>2 2345-101<br>2 2325-101<br>1 3352-100<br>1 3325-101<br>1 3325-101<br>1 3355-101<br>1 3355-101<br>1 3355-101<br>1 3355-101<br>1 3355-101<br>1 3355-101<br>1 3355-101<br>1 3355-101<br>1 3355-101<br>1 3355-101<br>1 3355-101<br>1 3355-101<br>1 3355-101<br>1 3355-101<br>1 3355-101<br>1 3355-10000000000000000000000000000000000 |                               |

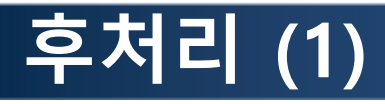

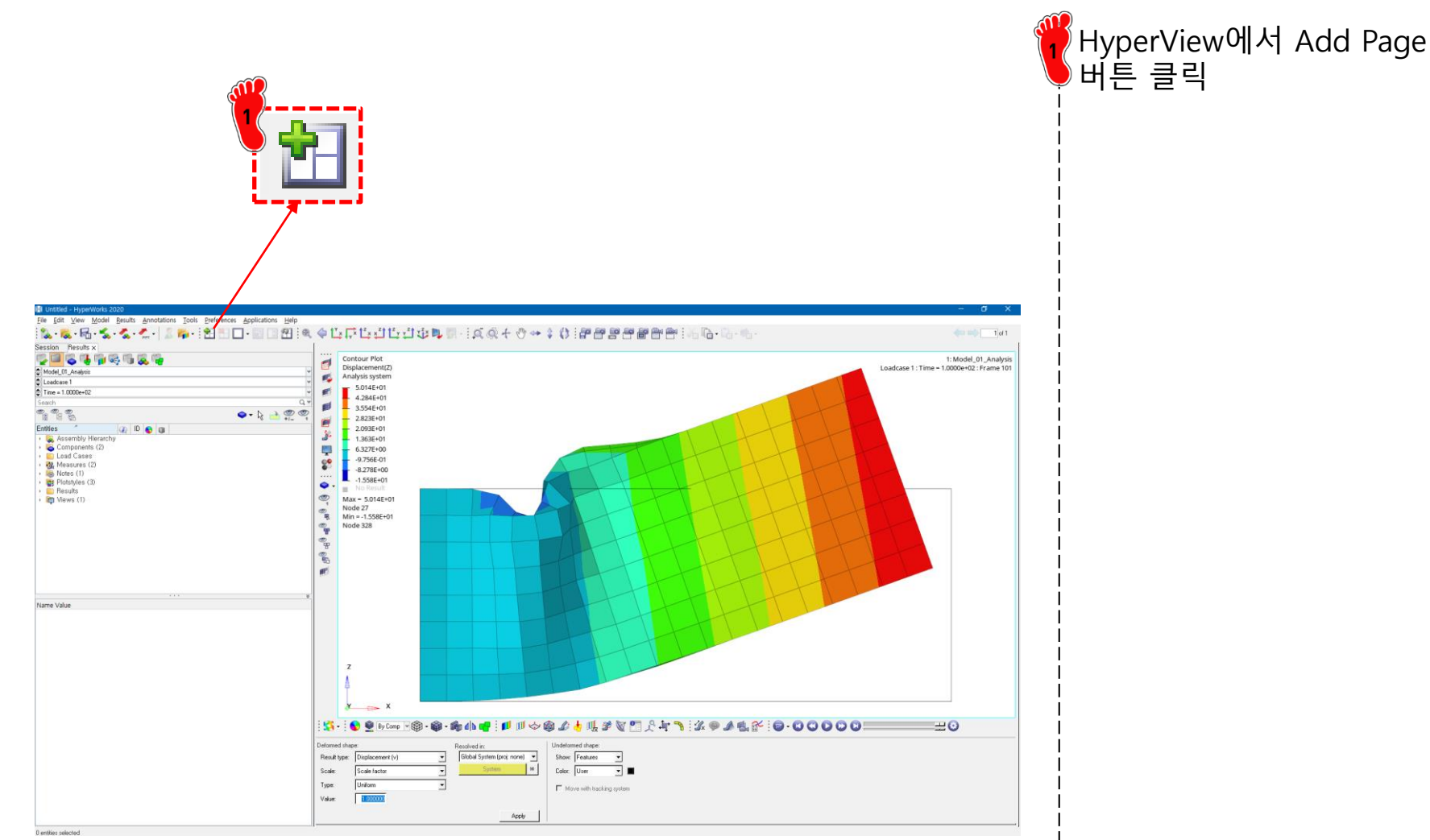

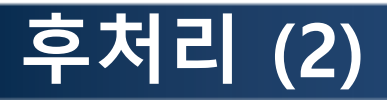

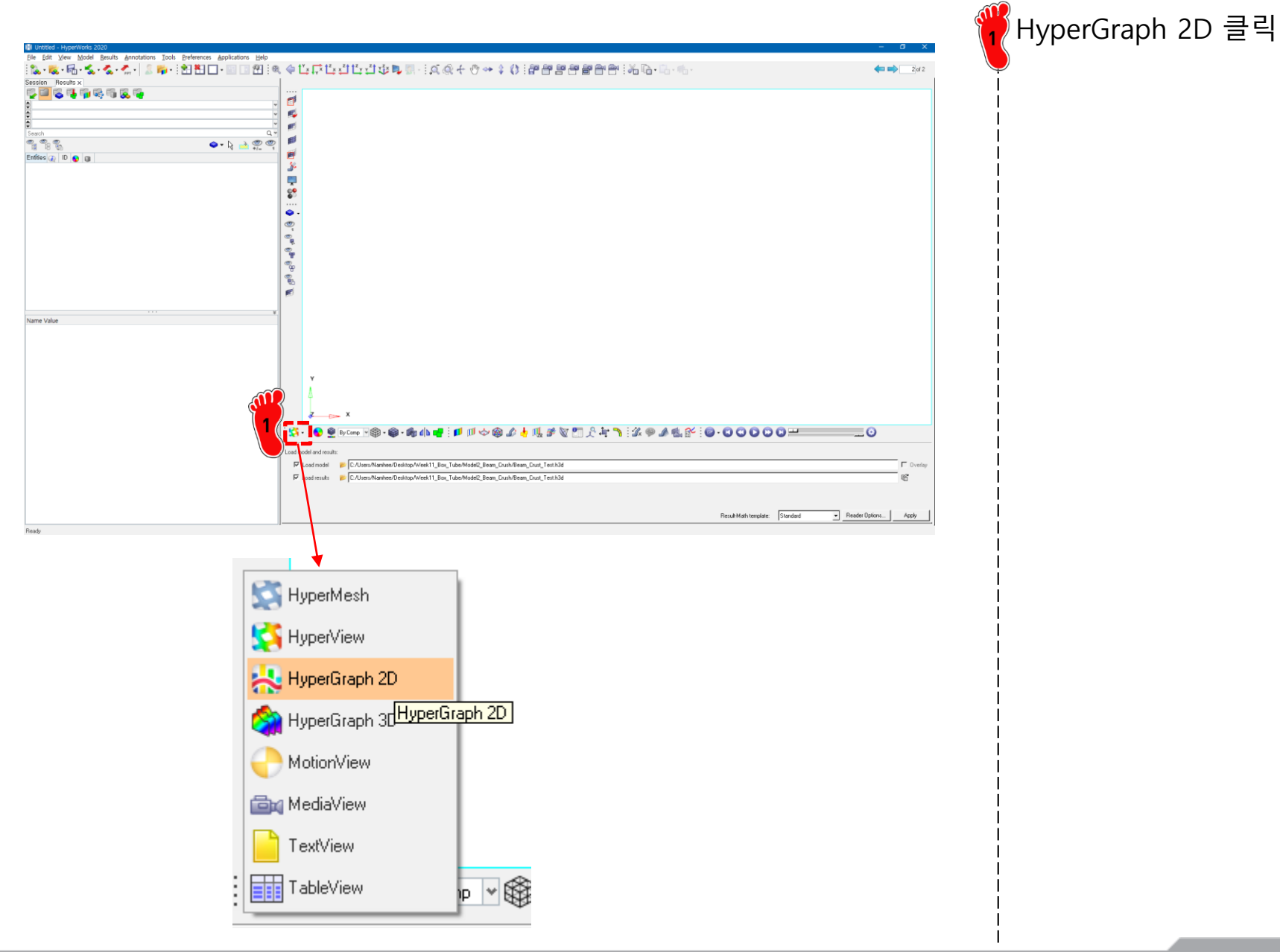

#### 후처리 (3)

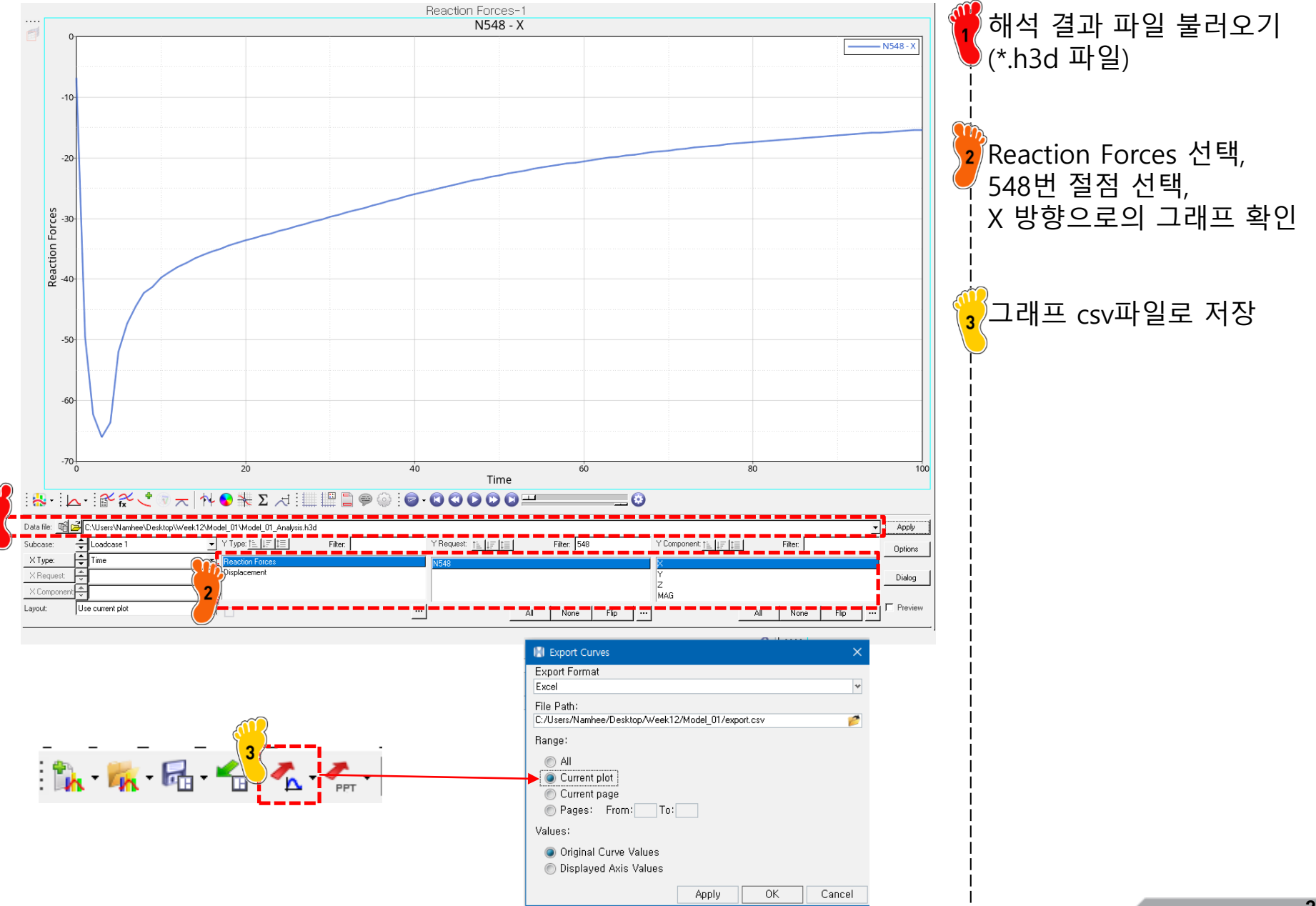

Copyright © Computational Design Lab. All rights reserved.

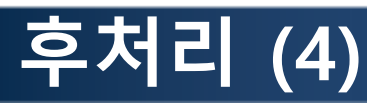

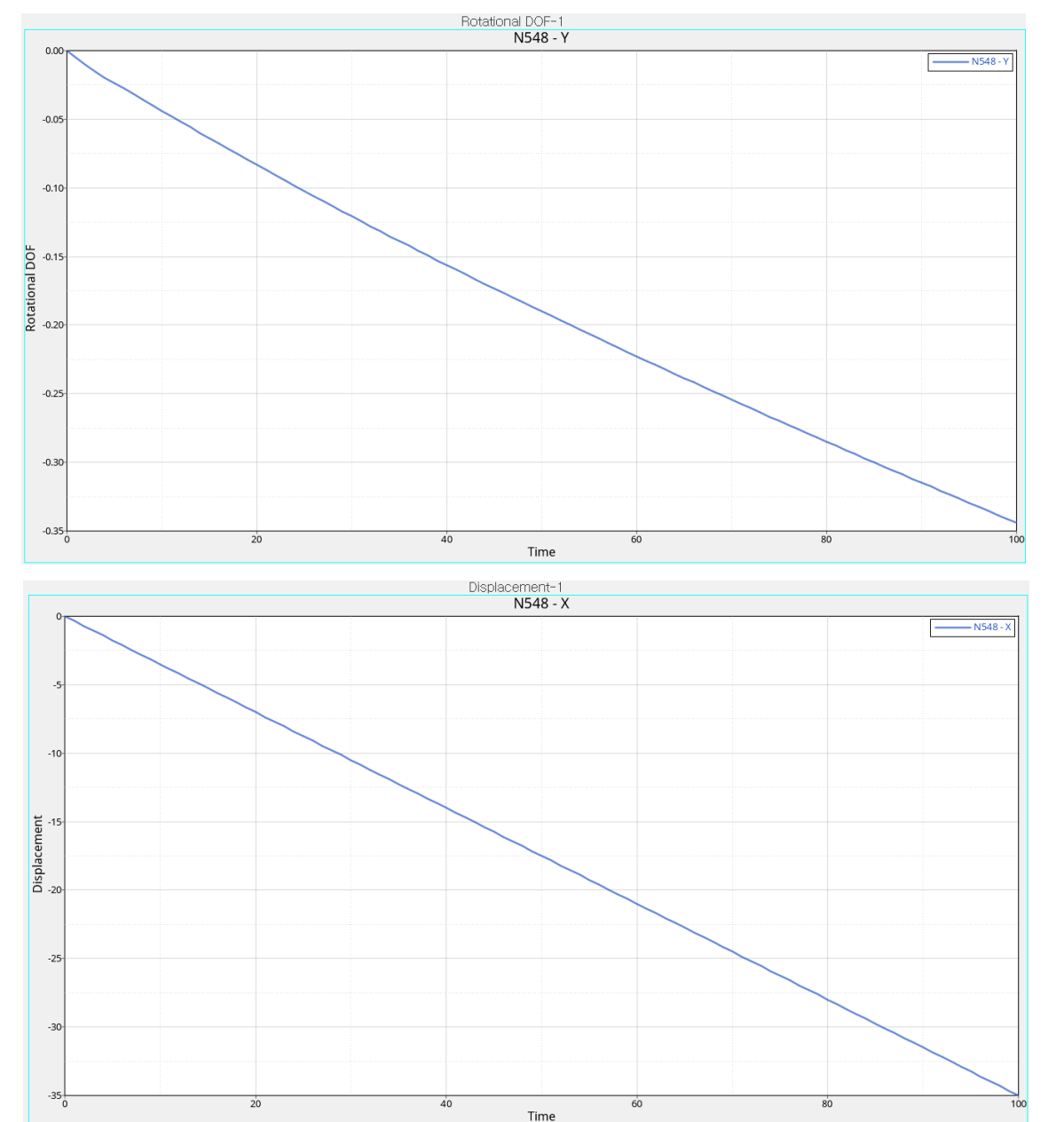

Rotational DOF 선택,
 548번 절점 선택,
 Y 방향으로의 그래프 확인
 → 그래프 csv파일로 저장
 M로운 그래프 추가 후
 Displacement 선택,
 548번 절점 선택,
 X 방향으로의 그래프 확인
 → 그래프 csv파일로 저장

새로운 그래프 추가 후

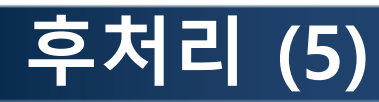

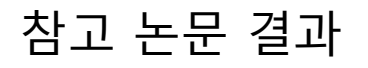

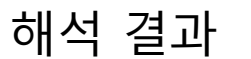

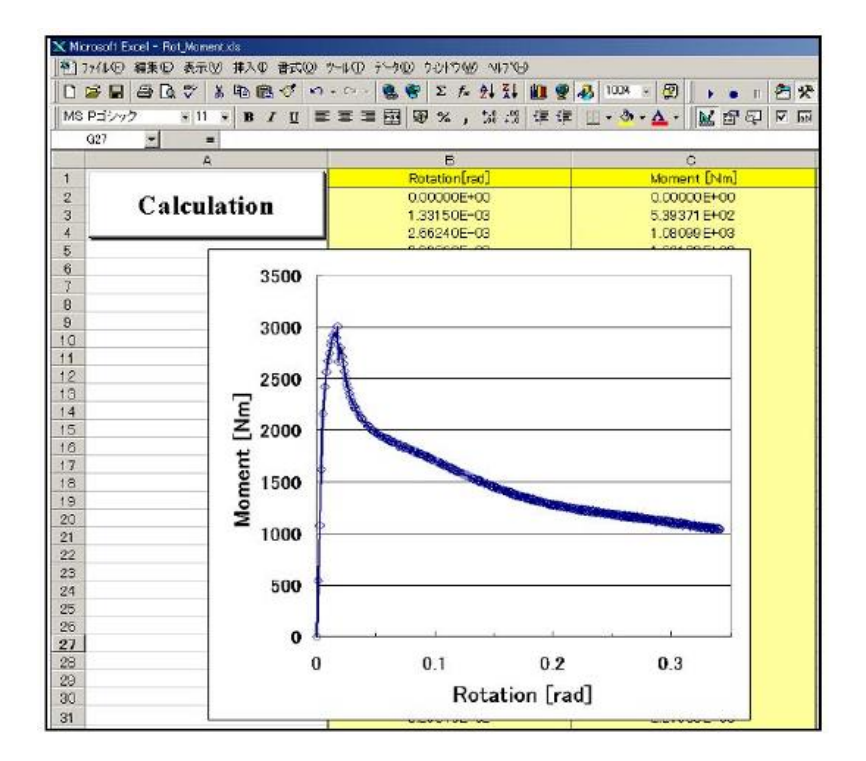

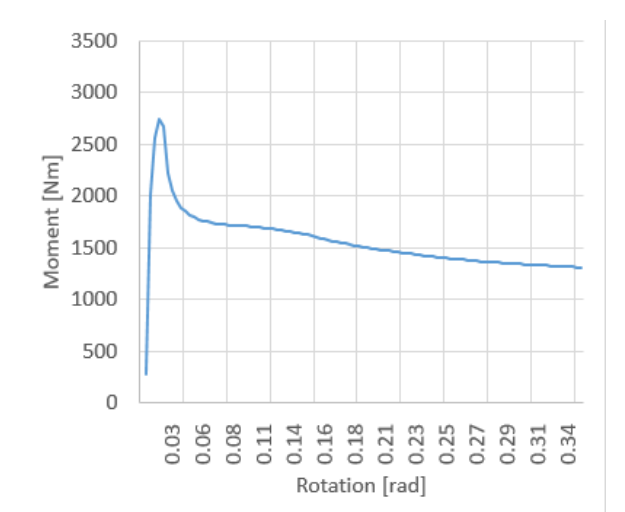

## FIRST ORDER ANALYSIS 빔 요소

#### 예제: JOINT MOMENT ANALYSIS

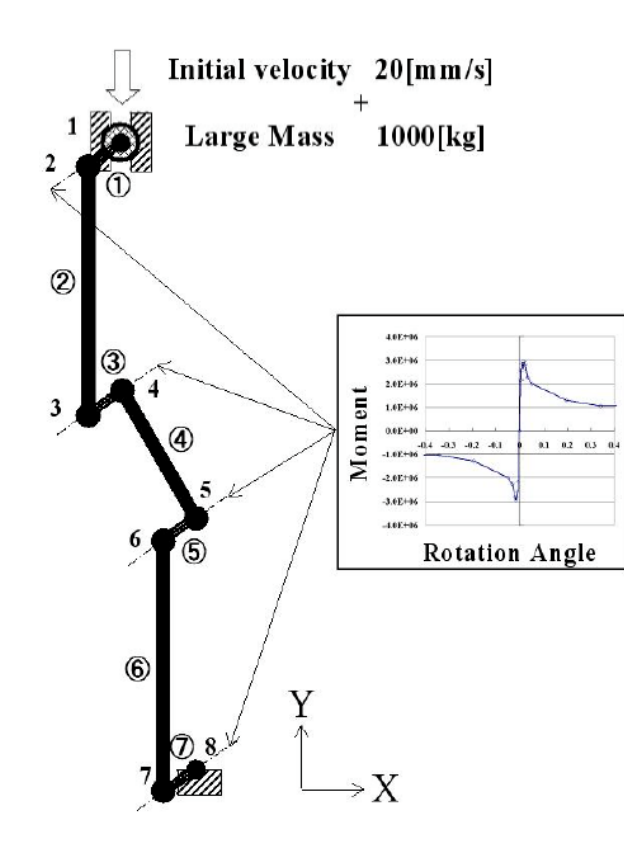

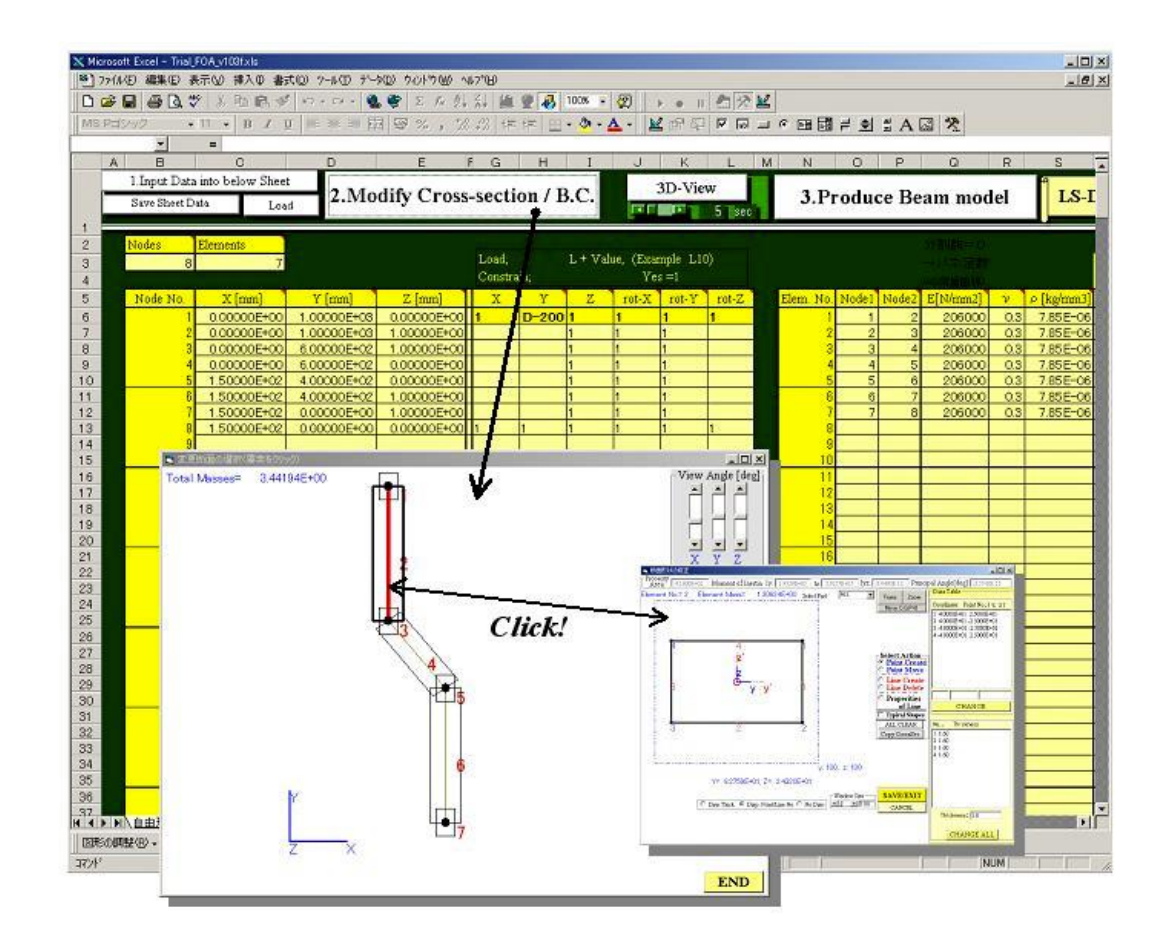

### 기하형상 생성 (1)

| I Untitled - HyperWorks 2020 - RadiossBlock (Radioss2020 Format)<br>File Edit View Collectors Georgen Vesh Connectors Materials Pro | operties <u>B</u> Cs <u>S</u> etup <u>T</u> ools Morphing P <u>o</u> st <u>X</u> YPlots | Preferences Applications Help |                                                         |                                       |             | - 0 X    | 🖁 User Profiles ( 🤦 ) 클릭 |
|----------------------------------------------------------------------------------------------------|-----------------------------------------------------------------------------------------|-------------------------------|---------------------------------------------------------|---------------------------------------|-------------|----------|--------------------------|
| Sonsing Mask Madely Sales                                                                                                    | 🔣 User Profiles                                                                         | >                             | < <sup>1</sup> 6 "d" "d" "d" "d" "d" "d" "d" "d" "d" "d |                                       |             | - 1 of 1 |                          |
|                                                                                                    | Customize user interface:                                                               |                               |                                                         |                                       |             |          |                          |
| ¶u - ¶ ¶ % % · • ¶u - №                                                                                                    | Application: HyperMesh                                                                  | •                             |                                                         |                                       |             |          |                          |
| Name ID 🕥 Include                                                                                                    | · · · · · · · · · · · · · · · · · · ·                                                   |                               |                                                         |                                       |             |          | · · · <u>- · ·</u>       |
|                                                                                                    | C Default (HyperMesh)                                                                   |                               | 2                                                       |                                       |             |          | 2 RADIOSS 선택             |
|                                                                                                    | RADIOSS                                                                                 | Radioss2020                   | ) <mark> </mark>                                        |                                       |             |          |                          |
|                                                                                                    | C OptiStruct                                                                            |                               |                                                         |                                       |             |          |                          |
|                                                                                                    | C AcuSolve                                                                              |                               |                                                         |                                       |             |          |                          |
|                                                                                                    | C Abaqus                                                                                | Standard3D 🔹                  | ]                                                       |                                       |             |          |                          |
|                                                                                                    | C Actran                                                                                | , _                           |                                                         |                                       |             |          |                          |
|                                                                                                    | C Ansys                                                                                 |                               |                                                         |                                       |             |          |                          |
|                                                                                                    | C Exodus                                                                                | Sierra SD *                   | 1                                                       |                                       |             |          |                          |
|                                                                                                    | C FEKO                                                                                  |                               |                                                         |                                       |             |          |                          |
|                                                                                                    | C LaDama                                                                                |                               | 7                                                       |                                       |             |          |                          |
|                                                                                                    | C Lisbyria                                                                              | Keyword971_R11.1              |                                                         |                                       |             |          |                          |
|                                                                                                    | Madymo                                                                                  | Madymo70 🔹                    |                                                         |                                       |             |          |                          |
|                                                                                                    | C Marc                                                                                  | Marc3D 🔹                      |                                                         |                                       |             |          | i                        |
|                                                                                                    | C Nastran                                                                               | NastranMSC *                  | 1                                                       |                                       |             |          | Ì                        |
| Name Value                                                                                                    | C Pamorash                                                                              | Pamcrash2G2019                | i la la la la la la la la la la la la la                |                                       |             |          |                          |
|                                                                                                    | C Permas                                                                                | , –                           |                                                         |                                       |             |          |                          |
|                                                                                                    | C Samcef                                                                                |                               | De 🔿 🔒 Balance – Rose 🔗                                 |                                       |             |          |                          |
|                                                                                                    |                                                                                         |                               |                                                         | · · · · · · · · · · · · · · · · · · · |             | - W -    |                          |
|                                                                                                    | ✓ Always show at start-up                                                               |                               | surfaces                                                | solids                                | quick edit  | Geom     |                          |
|                                                                                                    |                                                                                         |                               | defeature                                               | ribs                                  | point edit  | C 2D     |                          |
|                                                                                                    |                                                                                         | OK Cancel                     | midsurface                                              |                                       | autocleanup | C 3D     |                          |
|                                                                                                    |                                                                                         |                               |                                                         |                                       |             | C Tool   |                          |
| A suble may defeed                                                                                                    |                                                                                         |                               |                                                         | r                                     | here [      | C Post   |                          |
| AND PETITING ANNUELED AND AND AND AND AND AND AND AND AND AN                                                                        |                                                                                         |                               |                                                         |                                       | IMODEL I    |          |                          |

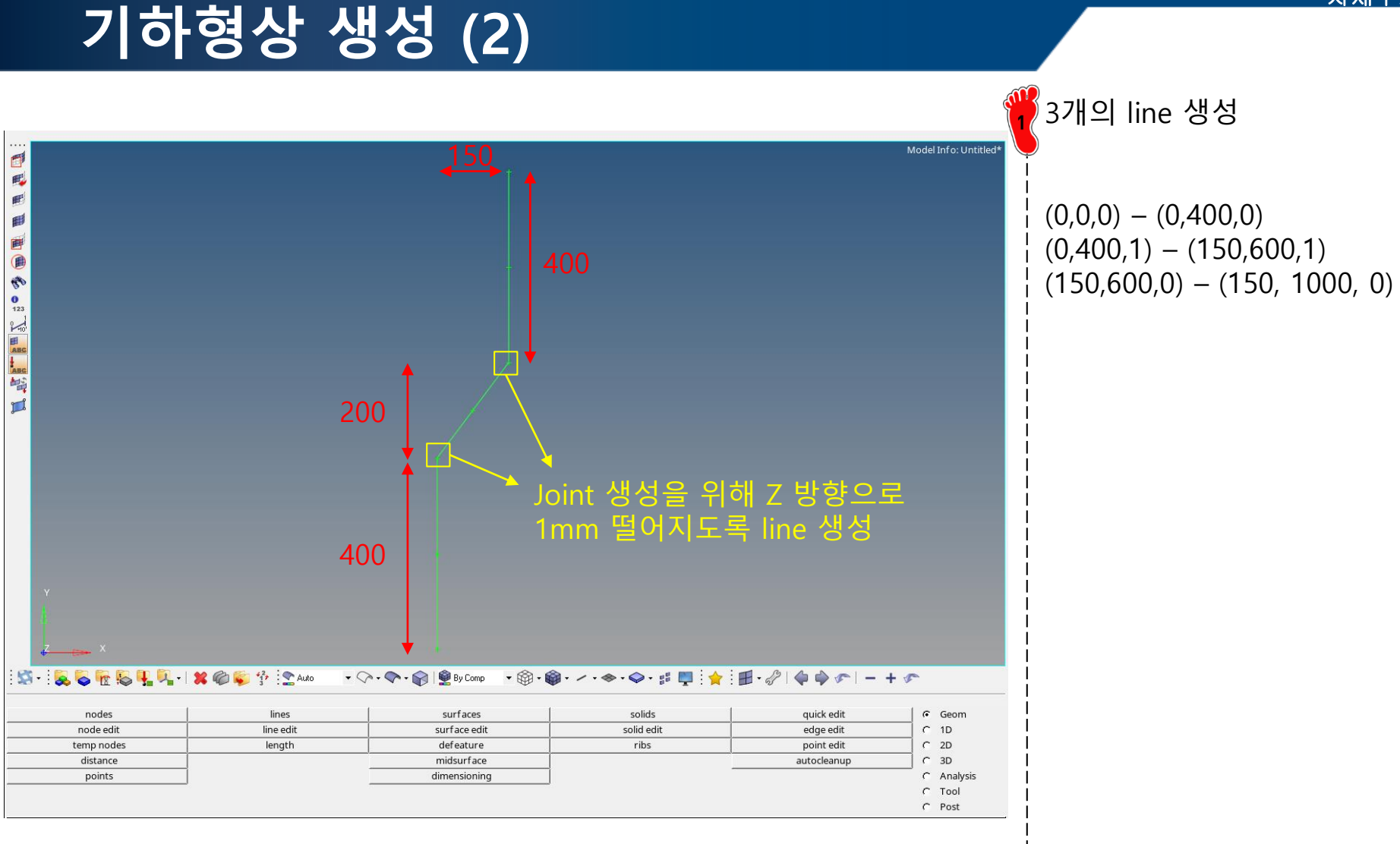

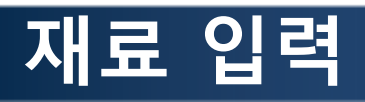

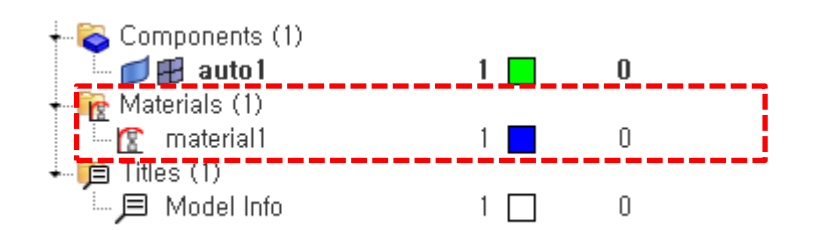

| Na | ame                       | Value               |
|----|---------------------------|---------------------|
|    | Solver Keyword            | /MAT/ELAST/         |
|    | ID                        | 1                   |
|    | Name                      | material1           |
|    | Color                     |                     |
|    | Include                   | [Master Model]      |
| Ĩ  | Defined                   |                     |
| 1  | User Comments             | Hide In Menu/Export |
|    | Card Image                | M1_ELAST            |
|    | Regular_OR_encrypted_flag | Regular             |
|    | RefRho_Option             |                     |
|    | Rho_Initial               | 7,85e-09            |
|    | E                         | 206000, 0           |
|    | Nu                        | 0,3                 |
|    |                           |                     |

선형 재료 생성 Card Image: M1\_ELAST Rho\_Initial: 7.85e-9 E: 206 GPa Nu: 0.3

2 1차원 특성 생성 (사각 단면 구조 적용)

#### 요소망 생성 (1)

| <u> </u> |                                                                                                    |                                                                                                    |  |
|----------|----------------------------------------------------------------------------------------------------|----------------------------------------------------------------------------------------------------|--|
| 1        | ID<br>Name<br>Include<br>Collector<br>Config<br>Section Type<br>Standard angle<br><b>Parameter Definitions</b><br>Dimension a<br>Dimension b<br>Thickness t | 1<br>beamsection1<br>[Master Model]<br>(1) beamsectcol1<br>Standard<br>HMBOX<br>0,0<br>50,0<br>80,0<br>1,6                    |  |
| S        | 2<br>Solver Keyword<br>ID<br>Name<br>Color<br>Include<br>Defined<br>User Comments<br>Card Image<br>Hyperbeamsection<br>Regular_OR_encrypted_flag            | Value<br>/PROP/BEAM/<br>1<br>property1<br>Master Model]<br>V<br>Hide In Menu/Export<br>P3_BEAM<br>(1) beamsection1<br>Regular |  |
|          | 3 Name<br>Solver Keyword<br>ID<br>Name<br>Color<br>Include<br>Defined<br>User Comment<br>Card Image                                                         | Value<br>J /PART/<br>1<br>auto1<br>[Master Model]<br>V<br>s Hide In Menu/Export<br>Part<br>(1) property1<br>(1) material1     |  |

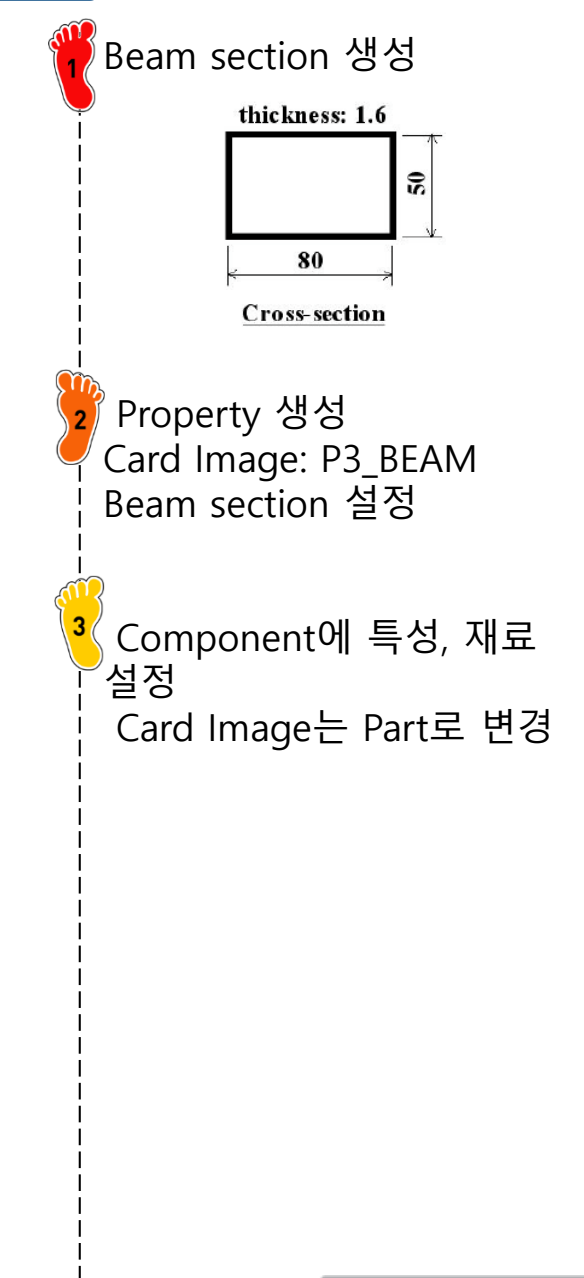

#### 요소망 생성 (2)

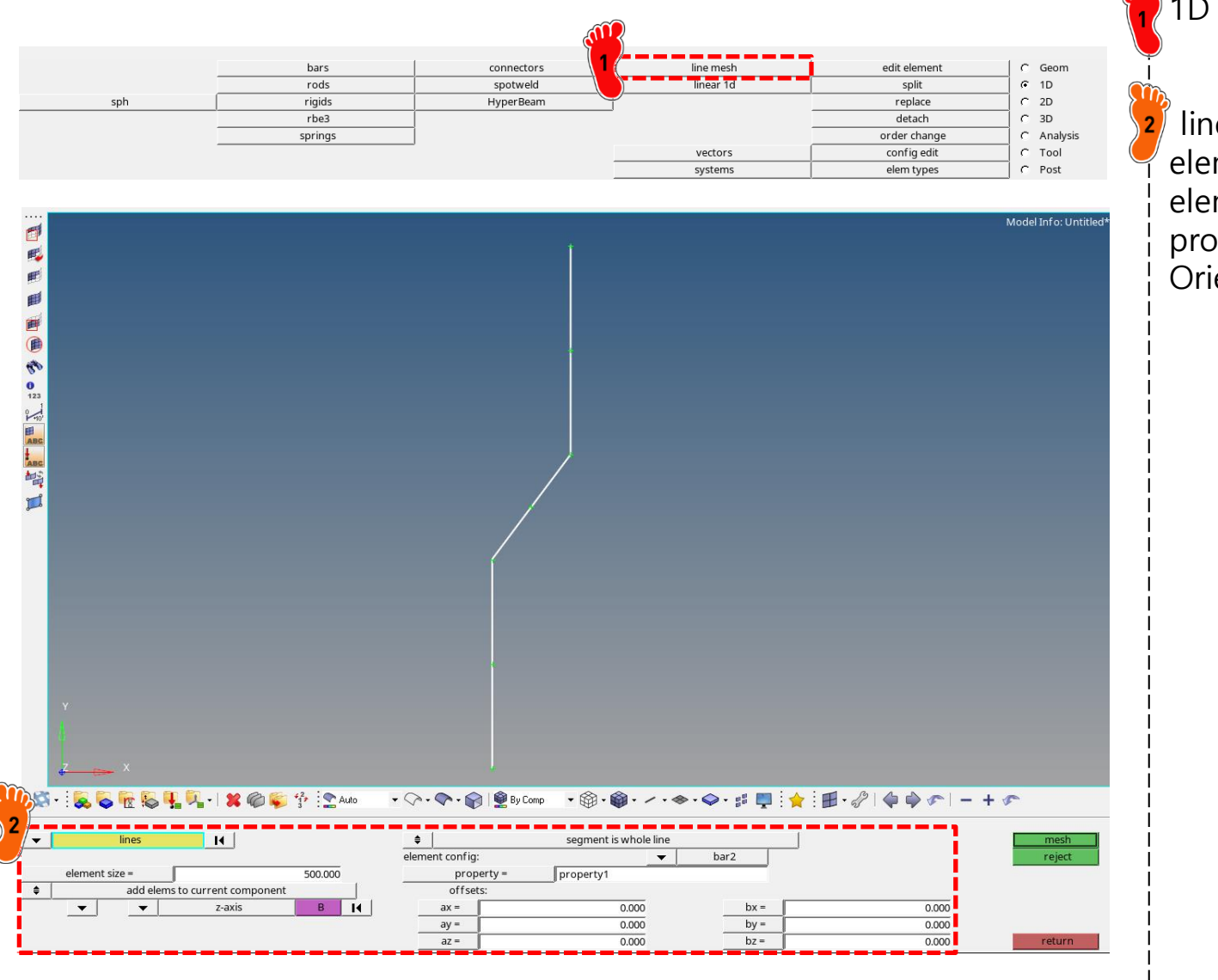

1D > line mesh

lines 선택 element size : 500 입력 element config: bar2 선택 property 설정 Orientation: z-axis 설정

#### 조인트 요소 생성 (1)

| Jame                      | Value               |
|---------------------------|---------------------|
| Solver Keyword            | /PROP/SPR_GENE/     |
| ID                        | 2                   |
| Name                      | property2           |
| Color                     |                     |
| Include                   | [Master Model]      |
| Defined                   |                     |
| User Comments             | Hide In Menu/Export |
| Card Image                | P8_SPR_GENE         |
| Regular_OR_encrypted_flag | Regular             |
| MASS                      | 0,0001              |
| Inertia                   | 0,0001              |

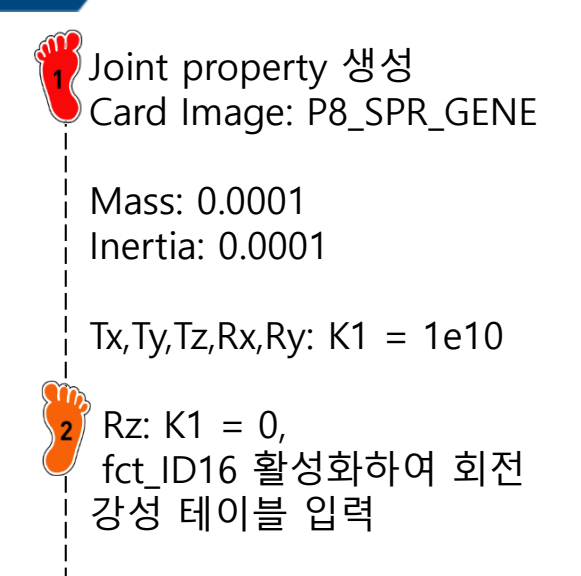

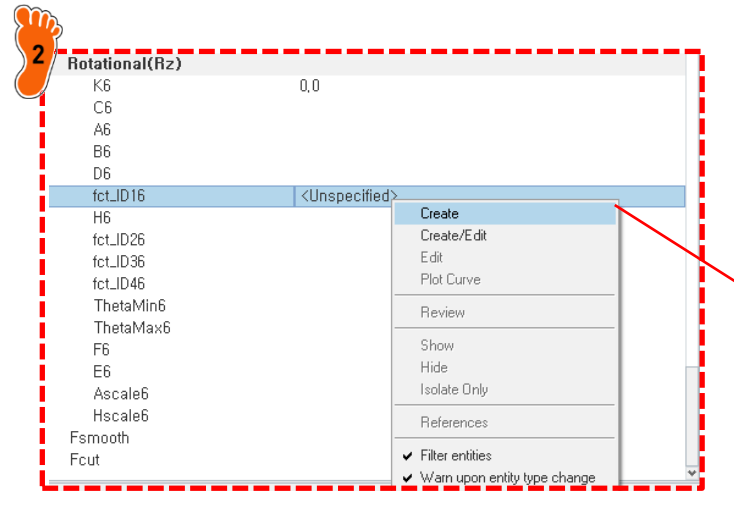

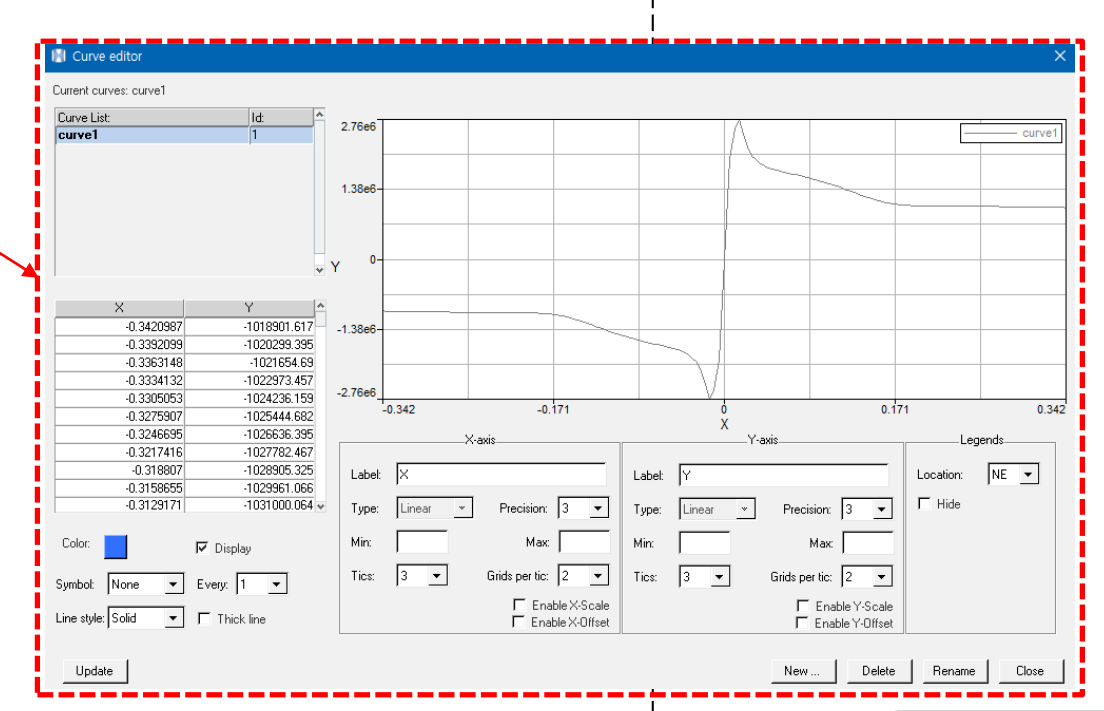

#### 조인트 요소 생성 (2)

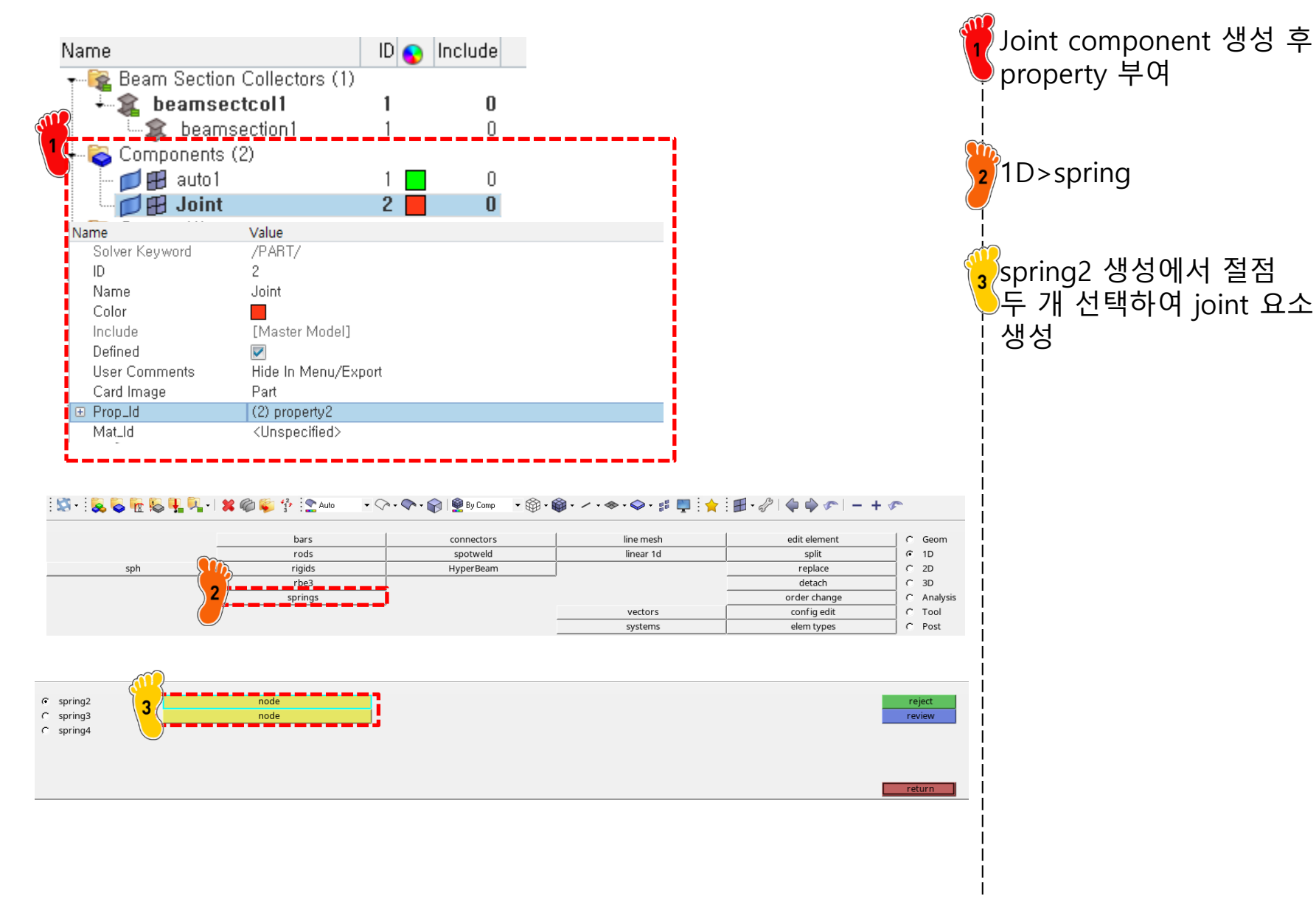

#### 조인트 요소 생성 (3)

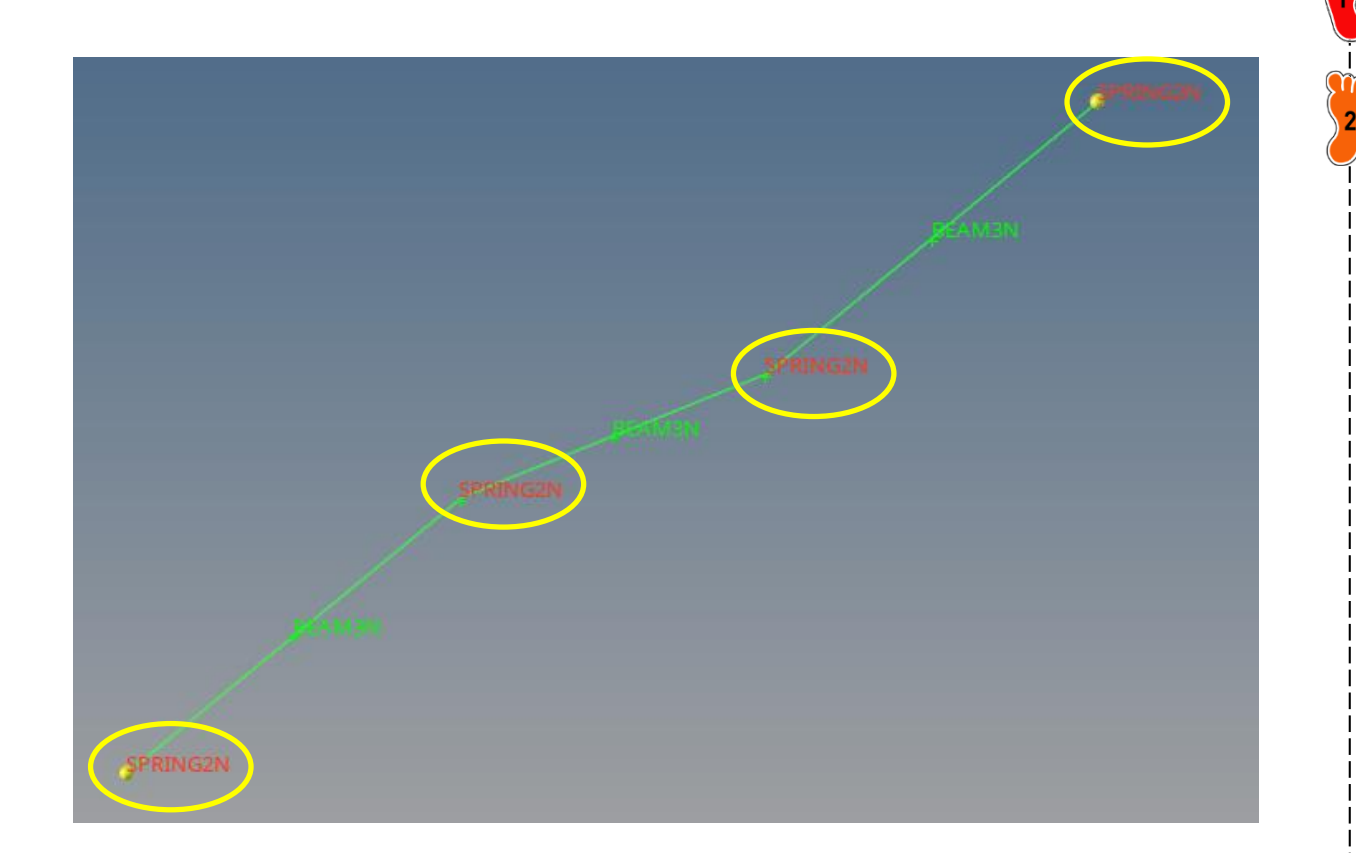

2 양 끝단에는 temp node를 생성하여 joint를 생성함

네 군데 joint 요소 생성

Temp node: (0,0,1), (150, 1000, 1)

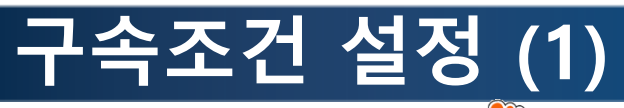

| <b>a</b> 6     | Brou     | wsers      | Ы      | vperWorks    | ×  | : 👍 👷          |       |
|----------------|----------|------------|--------|--------------|----|----------------|-------|
| ( 🙈 T 🛚        | a Tcl    | Console    | Н      | vperMesh     | Þ  | ✓ Mask         |       |
| ession         | HW       | /C Console | Н      | vperView     | •  | ✔ Model        | - L i |
| 1 🕰            | Exp      | and Window | Н      | vperGraph 2D | ÷. | Utility        |       |
|                | Pag      | 1e         | • н    | yperGraph 3D | •  | Assembly       | - L i |
|                | 🗸 Pan    | nels       | м      | otionView    |    | Comparison     | Li    |
| 6 <b>-</b> - 9 | 🖌 🖌 Stat | tus Bar    | м      | ediaView     |    | Aeroelasticity |       |
|                | 🗄 Tab    | Area       | •      |              | _  | Contact        |       |
| lame 1         | Too      | olbars     | ▶ lude | 🗊 🔒 👘        |    | Part           |       |
| - 💼 M/         | AT (1)   |            |        |              |    | ✓ Solver       |       |
| 💼 PF           | IOP (2)  |            |        |              |    | Verification   |       |
| 🖷 💼 PA         | RT (2)   |            |        |              |    | List           |       |
| - 💼 FU         | NCT (1)  | )          |        |              |    | Entity State   |       |
| 📰 BE           | AM (3)   |            |        |              |    | NVHAssembl     | y 📕   |
| 📆 SF           | 'RING (4 | l)         |        |              |    | Connector      |       |
|                |          |            |        |              |    | Subsystem      |       |

Value

/BCS

BCS

Loads

All DOF

~

**V** 

~

**V** 

~

~

[Master Model]

<Unspecified>

Hide In Menu/E

<Unspecified>

Non Weighted Constraint

Create

Edit

Review

Show

Hide

Isolate Only

References

Filter entities

Warn upon entity type change

Create/Edit

lame

ID.

Include Engineering type

Туре

Title

DOF1

DOF2

DOF3

DOF4

DOF5

DOF6

skew\_ID

grnd\_ID

Solver Keyword

User Comments

Constraint Type

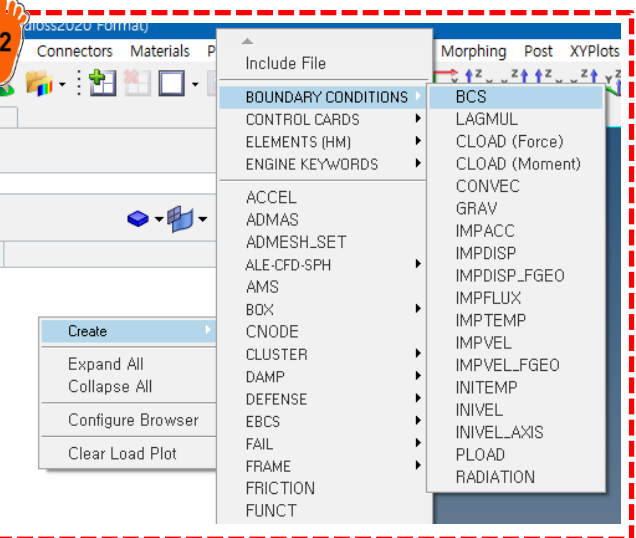

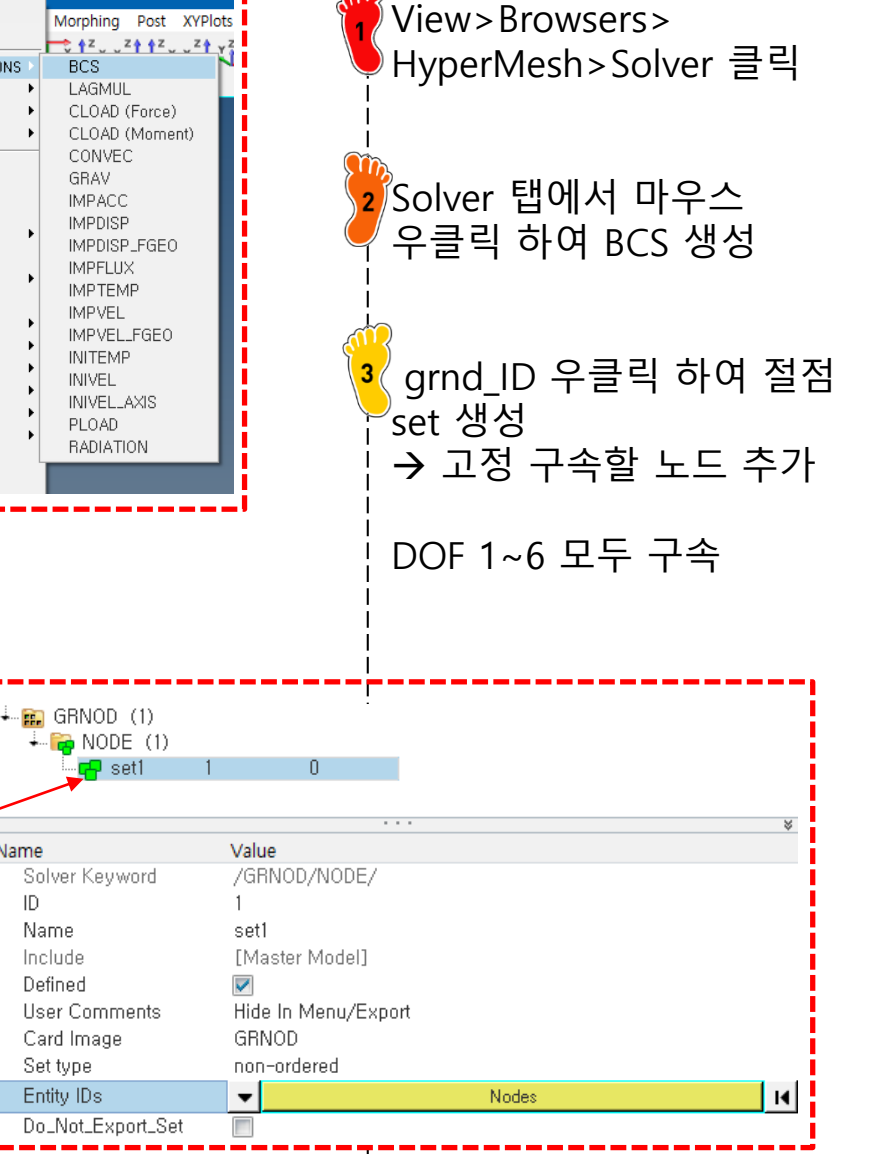

Name

ID.

### 구속조건 설정 (2)

| Name             | Value                       |
|------------------|-----------------------------|
| Solver Keyword   | /BCS                        |
| ID               | 2                           |
| Include          | [Master Model]              |
| Engineering type | Non Weighted Constraint     |
| Туре             | BCS                         |
| grnd_ID          | <unspecified></unspecified> |
| Title            | SPC                         |
| User Comments    | Hide In Menu/Export         |
| Constraint Type  | All DOF                     |
| DOF1             |                             |
| DOF2             |                             |
| DOF3             |                             |
| DOF4             |                             |
| DOF5             |                             |
| DOF6             |                             |

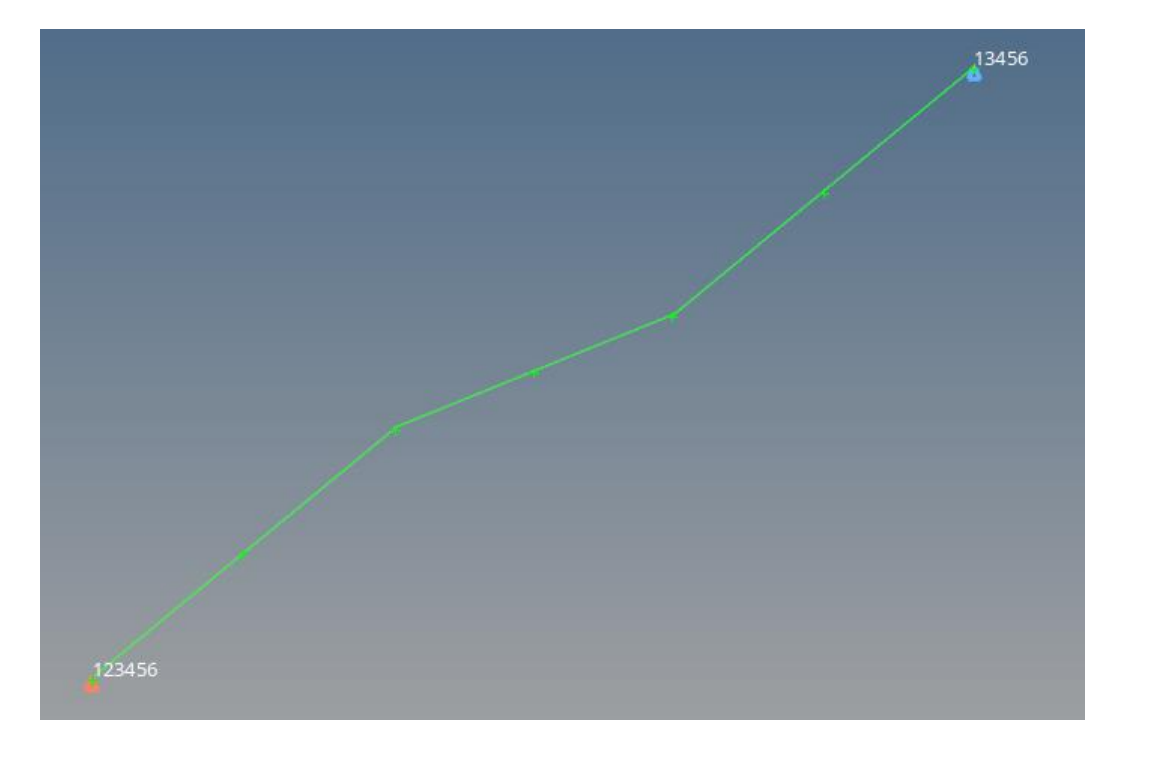

같은 방법으로 반대편 절점은 DOF2 제외하고 모두 구속

Copyright © Computational Design Lab. All rights reserved.

#### 변위 조건 설정 (1)

Name

Title User Comments fct\_ID(T) Dir

Solver Keyword ID Include Engineering type Type grnd\_ID

System Input Type skew\_ID sens\_ID icoor

0,0

Ascale(X)

Fscale(Y)

Tstart

Tstop

| s Mate                                                                                                | eria <u>ls P</u> roperties E                                                                                                    | ▲<br>Include File                                                                      | Post XYPlots Preferen                                                                        | cet    |       | <b>S</b> | olver<br>MPDI  | 탭 우 <sup>.</sup><br>SP 생 | 클릭전<br>성    | 하여       |   |
|----------------------------------------------------------------------------------------------------|----------------------------------------------------------------------------------------------------|----------------------------------------------------------------------------------------|----------------------------------------------------------------------------------------------|--------|-------|----------|----------------|--------------------------|-------------|----------|---|
| •                                                                                                    | · · · · · · · · · · · · · · · · · · ·                                                                                                    | BOUNDARY CONDITIONS                                                                    | BCS<br>LAGMUL<br>CLOAD (Force)<br>CLOAD (Moment)<br>CONVEC<br>GRAV<br>IMPACC<br>IMPDISP ECEO | 1      |       |          | fct_ID<br> 간-번 | (T) 우<br>변위 혐            | .클릭<br>밝수 ( | 하여<br>생성 |   |
|                                                                                                    | eate   kpand All bilapse All bilapse All bilapse r bilapse Plot bilapse Plot bilaps | AMS<br>BOX<br>CNODE<br>CLUSTER<br>DAMP<br>DEFENSE<br>EBCS<br>FAIL<br>FRAME<br>FRICTION | IMPFLUX<br>IMPTEMP<br>IMPVEL_FGEO<br>INITEMP<br>INIVEL<br>INIVEL_AXIS<br>PLOAD<br>RADIATION  |        |       |          |                |                          |             |          |   |
| /alue<br>/IMPDISP                                                                                     |                                                                                                    |                                                                                        | Curve editor                                                                                 |        |       |          |                |                          |             |          |   |
| s<br>[Master Model]<br>Weighted Constraint<br>MPDISP<br>(Unspecified><br>_oads<br>Hide In Menu/Export |                                                                                                    |                                                                                        | Curre List:<br>Curve J<br>curve 2                                                            | 1<br>2 | -50-  |          |                |                          |             |          | c |
| <pre></pre> Skew System                                                                               | Create<br>Create/Edit<br>Edit<br>Plot Curve                                                                                                    |                                                                                        | X 0.0<br>0.1                                                                                 | ¥ *    | -100- |          |                |                          |             |          |   |
| ): Cartesian coordina                                                                                 | Review                                                                                                    |                                                                                        |                                                                                              |        |       |          |                |                          |             |          | - |

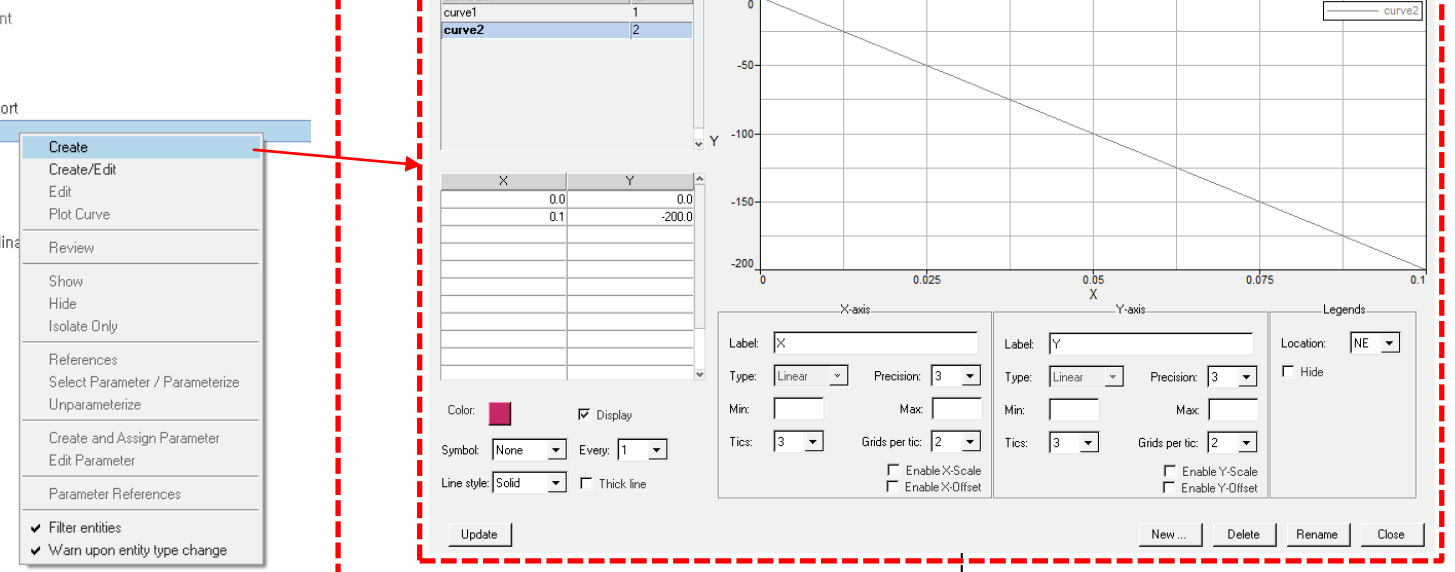

#### 변위 조건 설정 (2)

| Na   | ime               | Value                       |  |  |  |
|------|-------------------|-----------------------------|--|--|--|
|      | Solver Keyword    | /IMPDISP                    |  |  |  |
|      | ID                | 3                           |  |  |  |
|      | Include           | [Master Model]              |  |  |  |
|      | Engineering type  | Weighted Constraint         |  |  |  |
| )_   | Туре              | IMPDISP                     |  |  |  |
|      | grnd_ID           | <unspecified></unspecified> |  |  |  |
|      | Title             | Loads                       |  |  |  |
|      | User Comments     | Hide In Menu/Export         |  |  |  |
| s mg | fct_ID(T)         | (2) curve2                  |  |  |  |
| )2/_ | Dir               | Υ                           |  |  |  |
|      | System Input Type | Skew System                 |  |  |  |
|      | skew_ID           | <unspecified></unspecified> |  |  |  |
|      | sens_ID           | <unspecified></unspecified> |  |  |  |
|      | icoor             | 0: Cartesian coordinates    |  |  |  |
|      | Ascale(X)         |                             |  |  |  |
|      | Fscale(Y)         |                             |  |  |  |
|      | Tstart            | 0,0                         |  |  |  |
|      | Tstop             |                             |  |  |  |

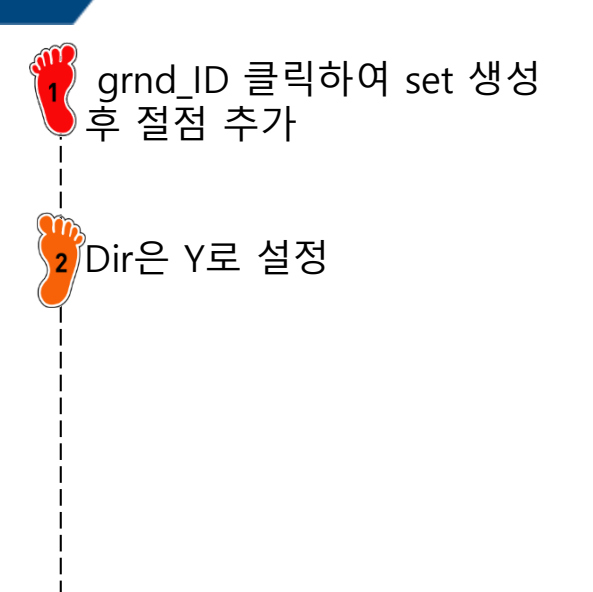

#### 해석 케이스 설정

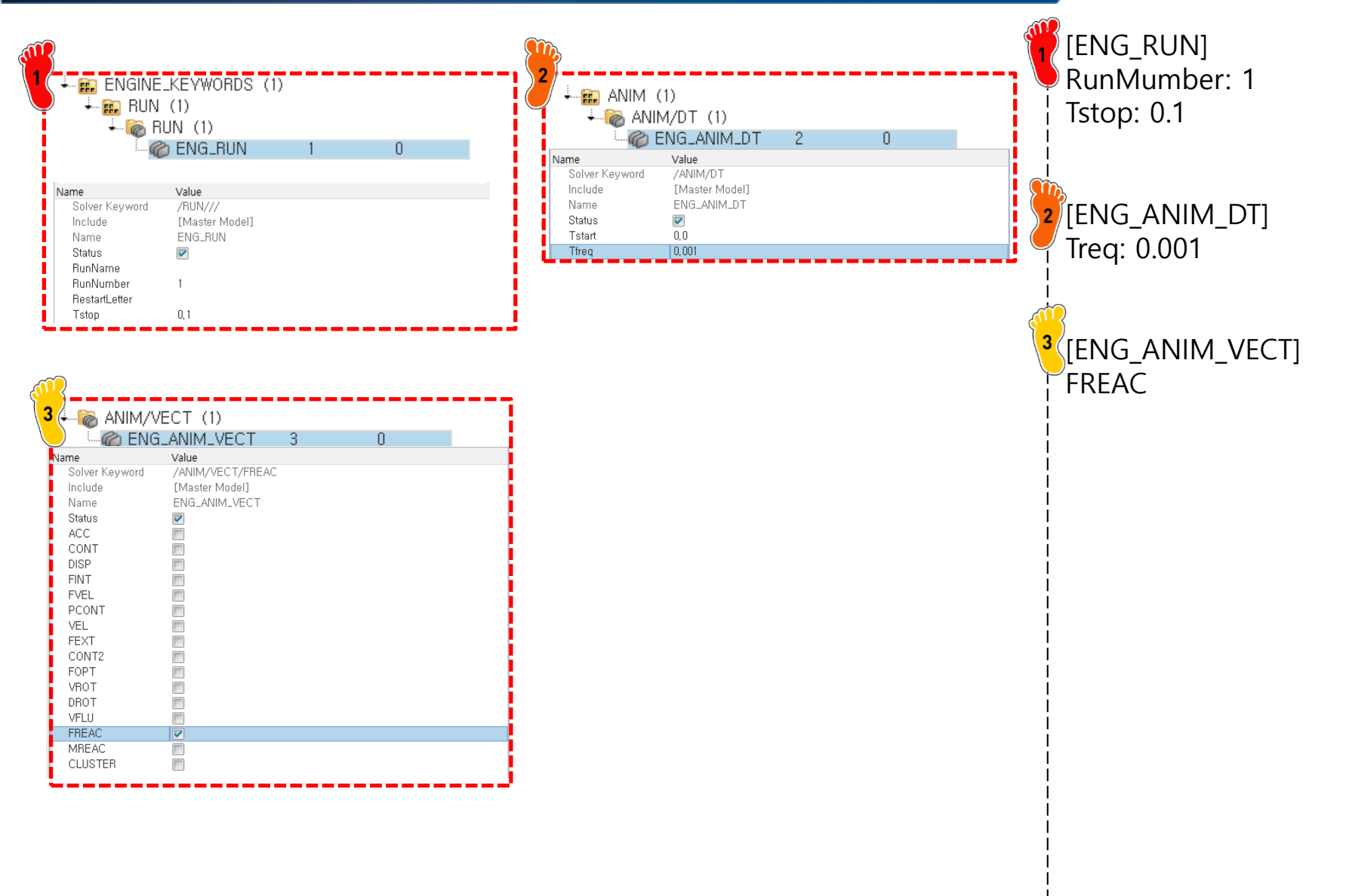

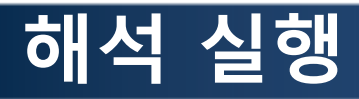

| <u>m</u>       |                                                                |
|----------------|----------------------------------------------------------------|
|                | \$ <b>1 1</b>                                                  |
| File selection |                                                                |
| File type:     | RADIOSS                                                        |
| Template:      | Radioss2020 💌                                                  |
| File:          | C:\Users\Namhee\Desktop\week12_1D_Beam\Week12_1D_Beam_0000.rad |
| 🖙 Export optic | ons                                                            |
| Export:        | Custom  Select Entities                                        |
| 🗖 Export n     | nodified onlySelect Includes                                   |
| Solver option  | s: Select Options                                              |

| $\widehat{\mathbf{m}}$ | <u>}</u>                      |                         |             |                    |                     |              |                |     |     |       |   |
|------------------------|-------------------------------|-------------------------|-------------|--------------------|---------------------|--------------|----------------|-----|-----|-------|---|
| )2                     | HyperWorks                    | Solver Run I            | Manager (@  | DESKTOP            | -J07RQSL)           |              |                |     | - ( |       | × |
| 4                      | ile <u>E</u> dit <u>V</u> iew | <u>L</u> ogs <u>S</u> o | olver Co-s  | i <u>m</u> ulation | Hyper <u>W</u> orks | <u>H</u> elp |                |     |     |       |   |
| ł                      | Input file(s):                | Week12_1D               | _Beam_000   | 0.rad              |                     |              |                |     |     |       | 1 |
| (                      | Options:                      |                         |             |                    |                     |              |                |     |     |       |   |
| 0                      | Use SMP: -nt                  | 2 🗌 (                   | Use MPI opt | tions [            | ☑ Use solver c      | ontrol       | Schedule delay | r   |     |       |   |
|                        | 8                             |                         |             |                    |                     |              |                | Run | (   | Close |   |

모델 export

2 Radioss에서 해석 실행

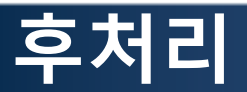

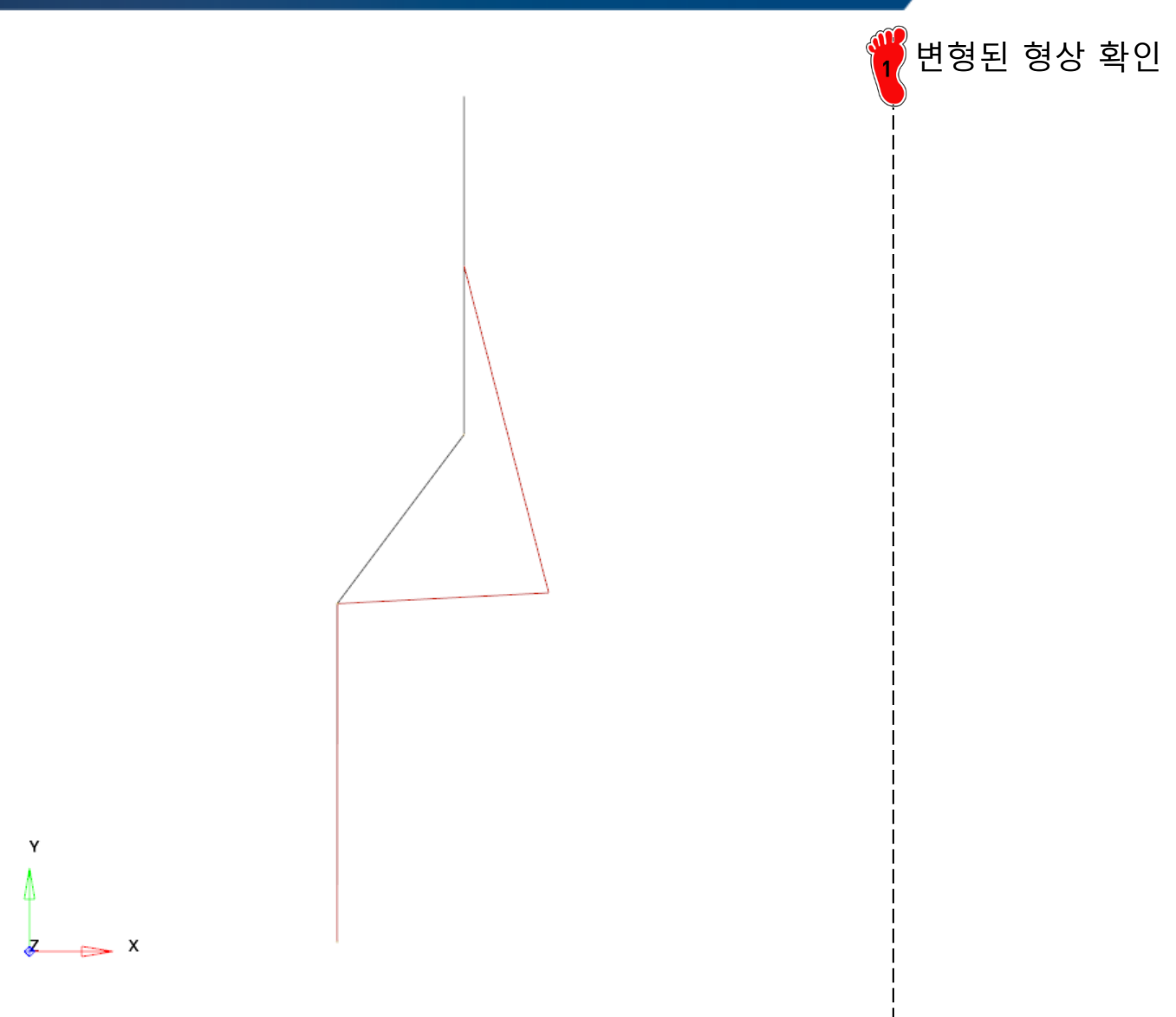

## MID RAIL ANALYSIS 쉘 요소

#### 모델 불러오기

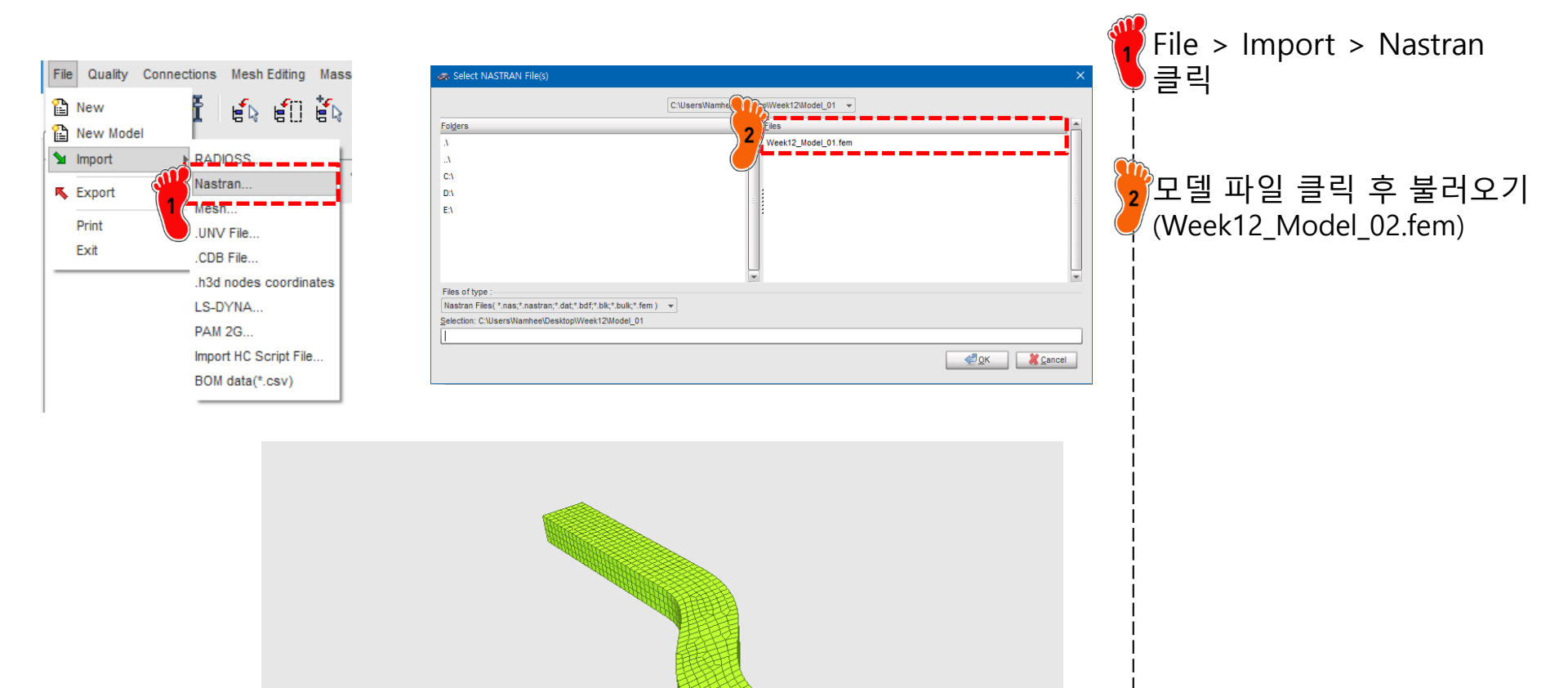

#### 재료 물성 입력 (1)

| 616 | Review              | ) I                    |     |                                             |
|-----|---------------------|------------------------|-----|---------------------------------------------|
| 6   | Create New          | Airbag material        |     | ▶                                           |
|     | Create Template     | Composite and Fabric   |     | ▶                                           |
| X   | Delete              | Connection             |     | ▶                                           |
|     | Clone               | Elastic and Hyperelast | tic | •                                           |
| l   | Cross Reference     | Elasto-plastic         |     | Johnson-Cook (2)                            |
|     | Lock                | Honeycomb              |     | <ul> <li>Zerilli-Armstrong (2)</li> </ul>   |
|     | UnLock              | Hydrodynamic           |     | <ul> <li>Hyd. Elasto-plastic (3)</li> </ul> |
|     | Move entity(s) to   | Rock and Concrete      |     | Hyd. Johnson-Cook (4)                       |
|     | See in Browser      | Visco-elastic          |     | <ul> <li>Ductile damage (22)</li> </ul>     |
|     | Group Selected Rows | s Fluid                |     | <ul> <li>Ductile damage (23)</li> </ul>     |
| -   |                     | Non turbulent flow     | Ĩ   | Plastic brittle for shell (27)              |
|     |                     | Turbulent flow         | ۲., | Hill orthotropic (32)                       |
|     |                     | Other                  |     | Piecewise linear (36)                       |
|     |                     | User Material          |     | Hill ortho. tab. (43)                       |
|     |                     |                        | _   | Cowper-Symonds (44)                         |
|     |                     |                        |     | Zhao (48)                                   |

| PLAS TAB                                                  |                                      |
|-----------------------------------------------------------|--------------------------------------|
| 8                                                         |                                      |
| D                                                         | 2                                    |
| Title                                                     | New MAT 2                            |
| Local Unit System                                         | None                                 |
| [RHO_] Initial density*                                   | 7.85E-6 2                            |
| [RHO_0] Reference density                                 | 0                                    |
| [E] Young's modulus*                                      | 206                                  |
| [Nu] Poisson's ratio*                                     | .3                                   |
| [Eps_p_max] Failure plastic strain                        | 0                                    |
| [Eps_t] Tensile failure strain                            | 0                                    |
| [Eps_m] Tensile failure strain                            | 0                                    |
| [C_hard] Hardening coefficient                            | 0                                    |
| [F_smooth] Strain rate smoothing                          |                                      |
| [F_cut] Cutoff frequency for strain rate filtering        | 0                                    |
| [Eps_f] Maximum tensile failure strain                    | 0                                    |
| [VP] Strain rate choice flag                              | 0: Strain rate are total strain rate |
| [fct_IDp] Pressure vs. yield factor function              | None                                 |
| [Fscale] Y-Scale factor for yield factor function         | 1                                    |
| [Fct_IDE] Function identifier for the scale factor of You | None                                 |
| [EInf] Saturated Young's modulus for infinitive plastic s | 0                                    |
| [CE] Parameter for Young's modulus evolution              | 0                                    |
| Heat                                                      |                                      |

Piecewise linear(36) 재료 생성 2 재료 물성치 입력 [RHO\_I]: 7.85e-6 [E]: 240 [Nu]: 0.3 3

# 재료 물성 입력 (2)

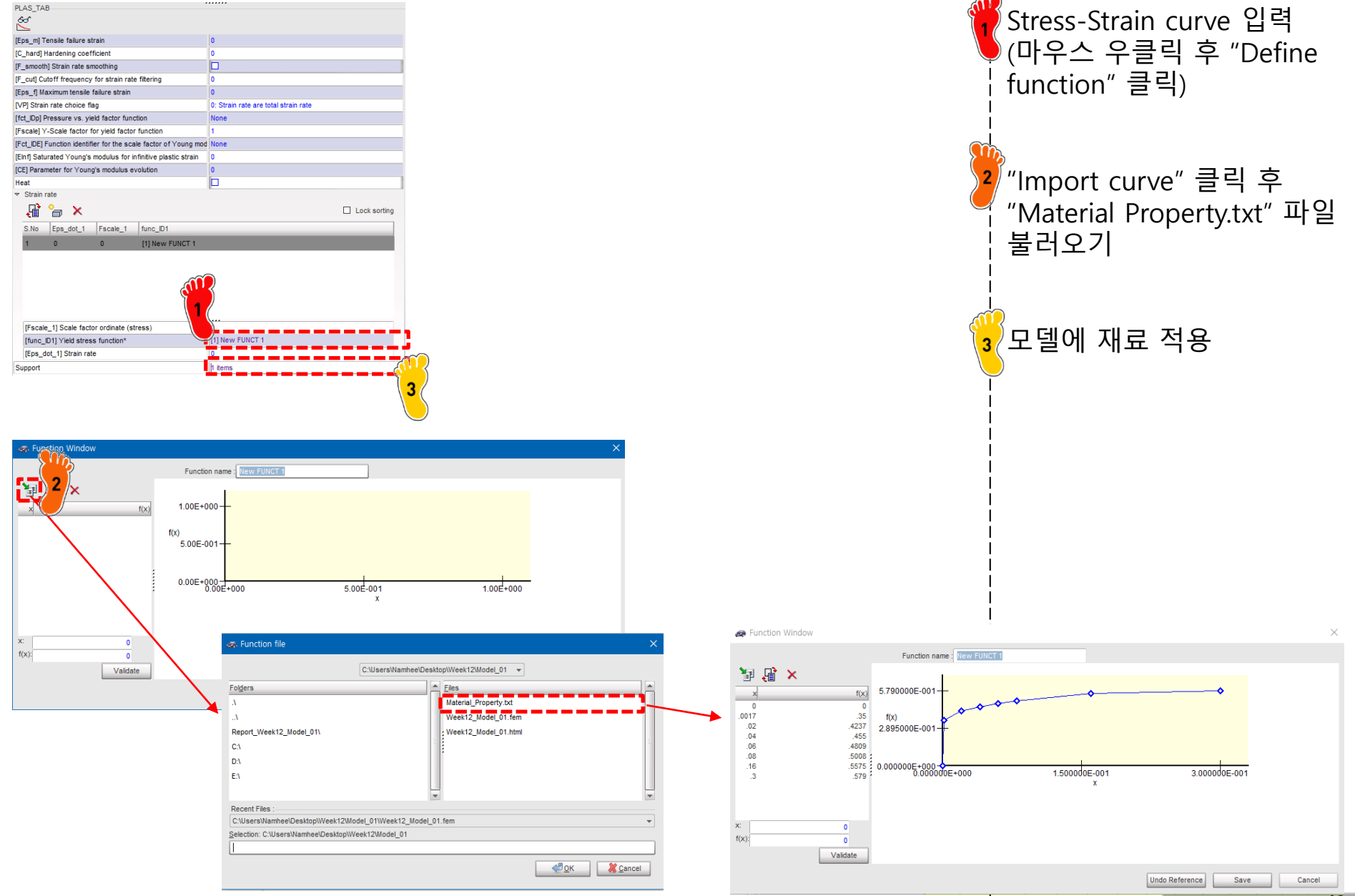

Copyright © Computational Design Lab. All rights reserved.

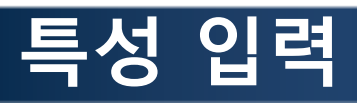

| SHELL                                       |                     |                                                 |          |  |  |  |
|---------------------------------------------|---------------------|-------------------------------------------------|----------|--|--|--|
| D                                           |                     | 2                                               |          |  |  |  |
| Title                                       |                     | New PROP 2                                      |          |  |  |  |
| Local Unit System                           |                     | None                                            |          |  |  |  |
| [Ismstr] Flag for shell small strain form   | ulation             | 0: Use value in /DE                             | EF_SHELL |  |  |  |
| [Ishell] Flag for 4 node shell element for  | ormulation          | 0: Use value in /DE                             | EF_SHELL |  |  |  |
| [Ish3n] Flag for 3 node shell element for   | ormulation          | 0: use value in /DE                             | F_SHELL  |  |  |  |
| [Idrill] Flag for drilling degree of freedo | m stiffness         | 0: No                                           |          |  |  |  |
| [P_thick_fail] Percentage of through th     | ickness integration | 0                                               |          |  |  |  |
| [hm] Shell membrane hourglass coeffi        | cient               | 0                                               |          |  |  |  |
| [hf] Shell out of plane hourglass           |                     | 0                                               |          |  |  |  |
| [hr] Shell rotation hourglass coefficien    | t                   | 0                                               |          |  |  |  |
| [dm] Shell membrane damping                 |                     | 0                                               |          |  |  |  |
| [dn] Shell numerical damping                |                     | 0                                               |          |  |  |  |
| [N] Number of integration points throug     | gh the thickness    | 0                                               |          |  |  |  |
| [Istrain] Flag to compute strains for po    | st-processing       | 0: Use val                                      |          |  |  |  |
| [Thick] Shell thickness*                    |                     | 1.6 1                                           |          |  |  |  |
| [Ashear] Shear factor                       |                     | 0                                               |          |  |  |  |
| [Ithick] Flag for shell resultant stresses  | s calculation       | 0: Default set to value defined with /DEF_SHELL |          |  |  |  |
| [lplas] Flag for shell plane stress plast   | icity               | 0: Default mix value defined with /DEF_SHELL    |          |  |  |  |
| Support*                                    |                     | 1 items 2                                       |          |  |  |  |
|                                             |                     |                                                 |          |  |  |  |
| Close                                       | Sa                  | ve                                              | Cancel   |  |  |  |

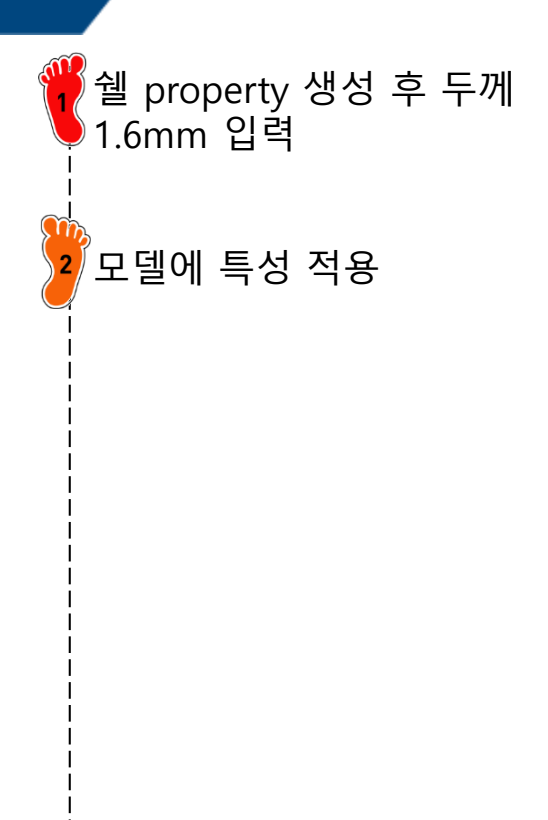

#### RBE2 생성

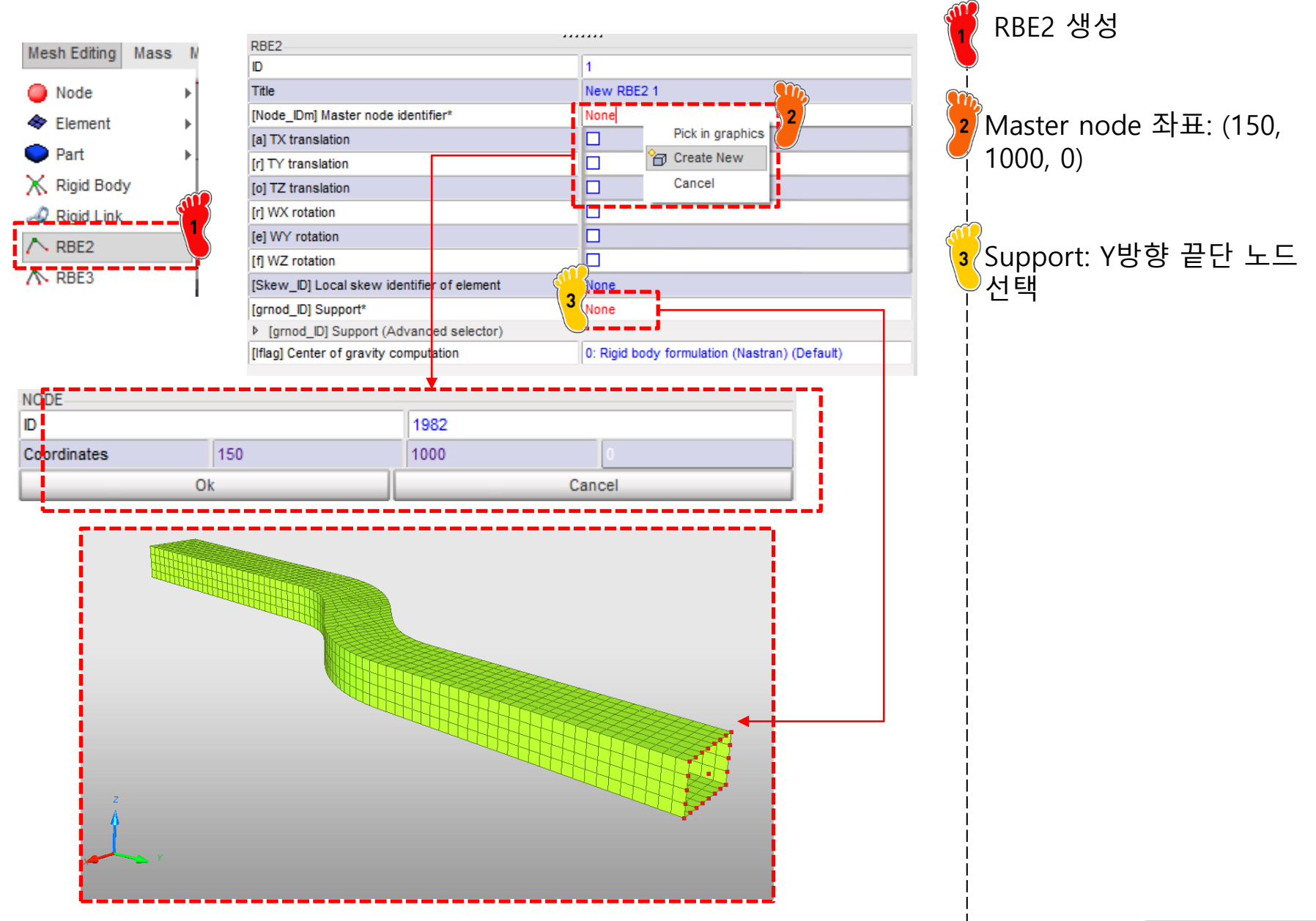

#### 구속조건 설정 (1)

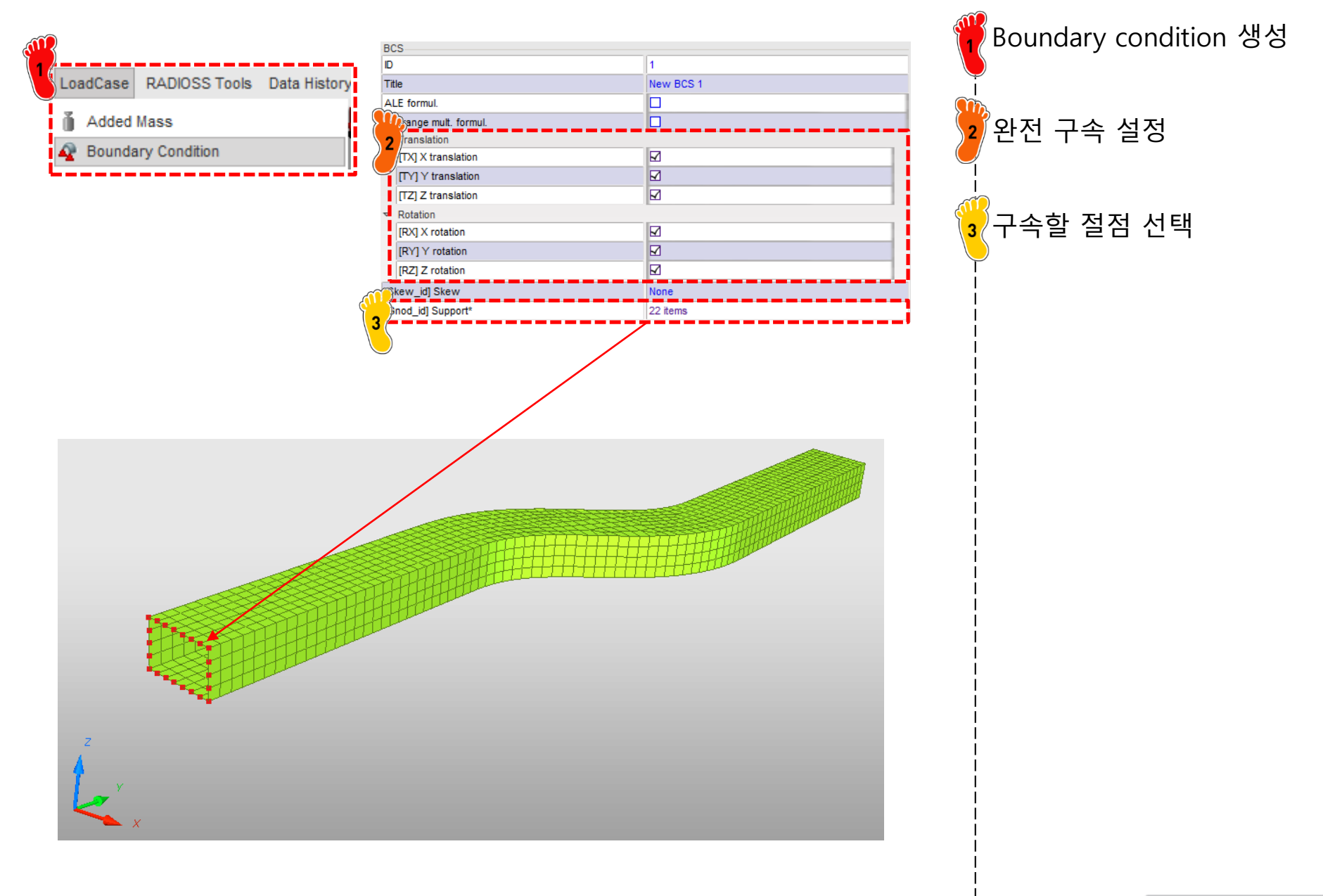

#### 구속조건 설정 (2)

| B                        | CS                    |              |
|--------------------------|-----------------------|--------------|
| ID                       | )                     | 2            |
| Т                        | tle                   | New BCS 2    |
| A                        | LE formul.            |              |
|                          | agrange mult. formul. | <b></b>      |
| $\left\{ \cdot \right\}$ | Translation           |              |
|                          | [TX] X translation    |              |
| Y                        | [TY] Y translation    |              |
|                          | [TZ] Z translation    |              |
| ~                        | Rotation              |              |
|                          | [RX] X rotation       |              |
| - i.                     | [RY] Y rotation       |              |
|                          | [RZ] Z rotation       |              |
| [5                       | Skew_id] Skew         | None         |
| [C                       | Gnod_id] Support*     | 1 items      |
|                          |                       |              |
|                          |                       |              |
|                          |                       | $\mathbf{X}$ |
|                          |                       | $\mathbf{X}$ |
|                          |                       |              |

강체 중심 절점은 Y 방향 구 속조건을 제외한 모든 자유 도 구속 (Tx,Tz,Rx,Ry,Rz 구속)

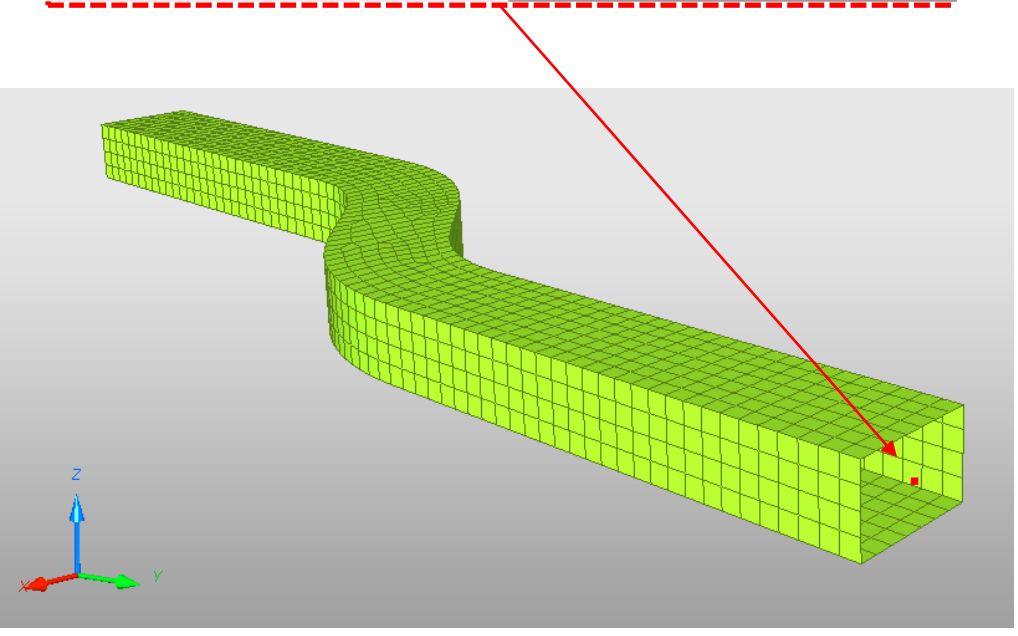

#### 변위조건 설정

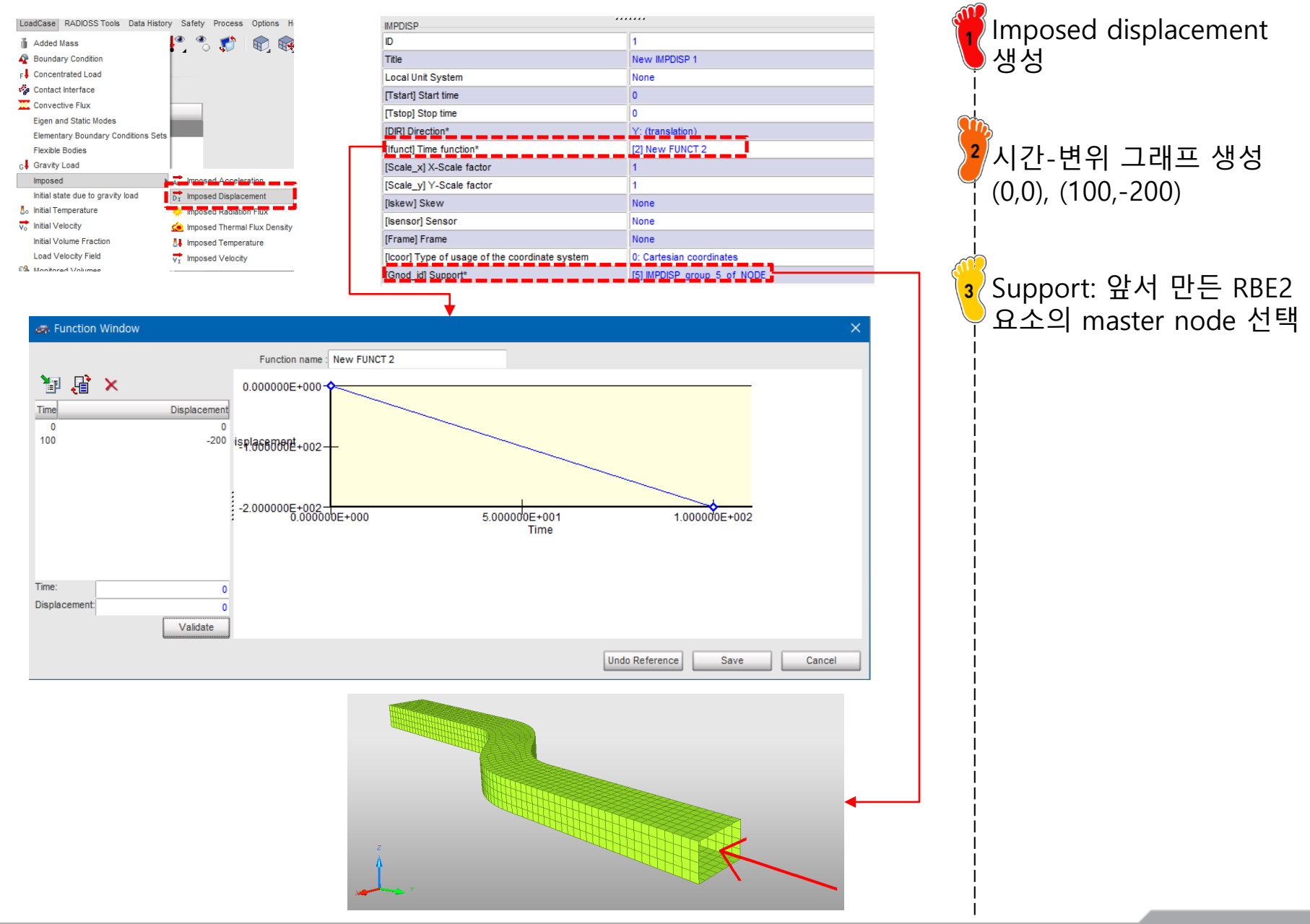

Copyright © Computational Design Lab. All rights reserved.

#### 접촉조건 설정

| LoadCase RADIOSS Tools Data History<br>Added Mass<br>Boundary Condition<br>F Concentrated Load<br>Contact Interface                                                                                                    | <ul> <li>Review</li> <li>Create New</li> <li>Create Template</li> <li>Delete</li> <li>Data History</li> <li>Clone</li> </ul> | <ul> <li>ALE/Lagrange with sliding (Type 1)</li> <li>Kinematic condition (Type 2)<br/>Surface/Surface(Type 3)</li> <li>Nodes/Surface (Type 5)<br/>Rigid body/Rigid body (Type 6)</li> </ul>                                                                  | LoadCase > Contact<br>Interface클릭,<br>나마우스 우클릭 후 "Multi<br>usage (Type 7) 클릭     |
|----------------------------------------------------------------------------------------------------|----------------------------------------------------------------------------------------------------|----------------------------------------------------------------------------------------------------|----------------------------------------------------------------------------------|
| Prez<br>D<br>Title<br>Self Impact<br>Local Unit System<br>Formulation<br>[Istf] Stiffness definition<br>[Ithe] Heat contact<br>[Igap] Gap/element option<br>[Fpenmax] Maximum fraction of initial<br>[Ibag] Vent hole closure when contact<br>[Ide]] Node and segment deletion<br>[Icury] Slave gap with curvature<br>[Ide]] Local curvature flag<br>[Stfac] Scale factor for stiffness<br>[Ithm] Local curvature flag<br>[Stfac] Scale factor for stiffness<br>[Ithm] Local curvature flag<br>[Stfac] Scale factor for stiffness<br>[Ithm] Local curvature flag<br>[Stfac] Scale factor for stiffness<br>[Ithm] Local curvature flag<br>[Stfac] Scale factor for stiffness<br>[Ithm] Local curvature flag<br>[Stfac] Scale factor for stiffness<br>[Ithm] Dccal curvature flag<br>[Stfac] Scale factor for stiffness<br>[Ithm] Dccal curvature flag<br>[Ithm] Scale for deactivating the slaw<br>[Gapmin] Min. gap for impact activ.<br>> [I_GC] Bound cond. deactivation<br>[Inact] Stiffness deactiv. (init. penetrin<br>[VisS] Critical damping coeff. on inter<br>[VisS] Critical damping coeff. on inter<br>[VisS] Critical damping coeff. on the inter<br>[VisS] Critical damping coeff. on inter<br>[VisS] Critical damping coeff. on inter<br>[VisS] Critical damping coeff. on inter<br>[VisS] Critical damping coeff. on inter<br>[VisS] Critical damping coeff. o |                                                                                                    | e defined in /DEFAULT/INTER/TYPE<br>e defined in /DEFAULT/INTER/TYPE<br>e defined in /DEFAULT/INTER/TYPE<br>e defined in /DEFAULT/INTER/TYPE<br>e defined in /DEFAULT/INTER/TYPE<br>raiwe defined in /DEFAULT/INTER/TYPE<br>e defined in /DEFAULT/INTER/TYPE | Sen Impact 세그<br>[Stfac] : 1<br>[Gapmin]: 0.9<br>[Fric]: 0.2<br>[Mast_id]: 모델 선택 |

#### 해석 케이스 설정

| Model LoadCase RADIOSS Tools Dat                                                   | 2                                                                                                    |                                                         | i 🎬 Model > Control Card클릭            |
|------------------------------------------------------------------------------------|----------------------------------------------------------------------------------------------------|---------------------------------------------------------|---------------------------------------|
| t∰ Browser<br>◆ Part<br>✓ Material                                                 | RUN_NAME_NUMBER_LETTER<br>RUN_NAME_NUMBER_LETTER<br>Run Number<br>[DT_STOP] Final time for run<br>Restart letter | 1<br>100 <br>: Default                                  | 2 파라미터 설정                             |
| Add to Material<br>Friction<br>Function<br>Function 2D<br>Function Scale and Shift | ANIM_DT<br>ANIM_DT<br>[TSTART] Start time<br>[TFREQ] Time frequency                                              | 0<br>1                                                  | <mark>∛</mark> 모델 export (RADIOSS 선택) |
| 🚭 Control Card                                                                     | ANIM_VECT ANIM_VECT_RESTYPE_SUPPORT Variable name to be saved in animation file*                                 | FREAC: Reaction forces for imposed velocities, displace |                                       |

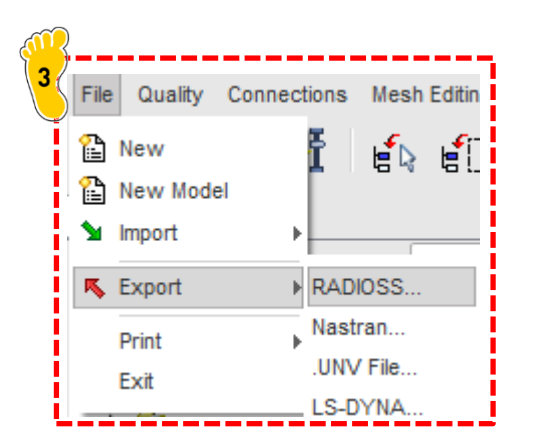

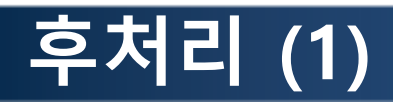

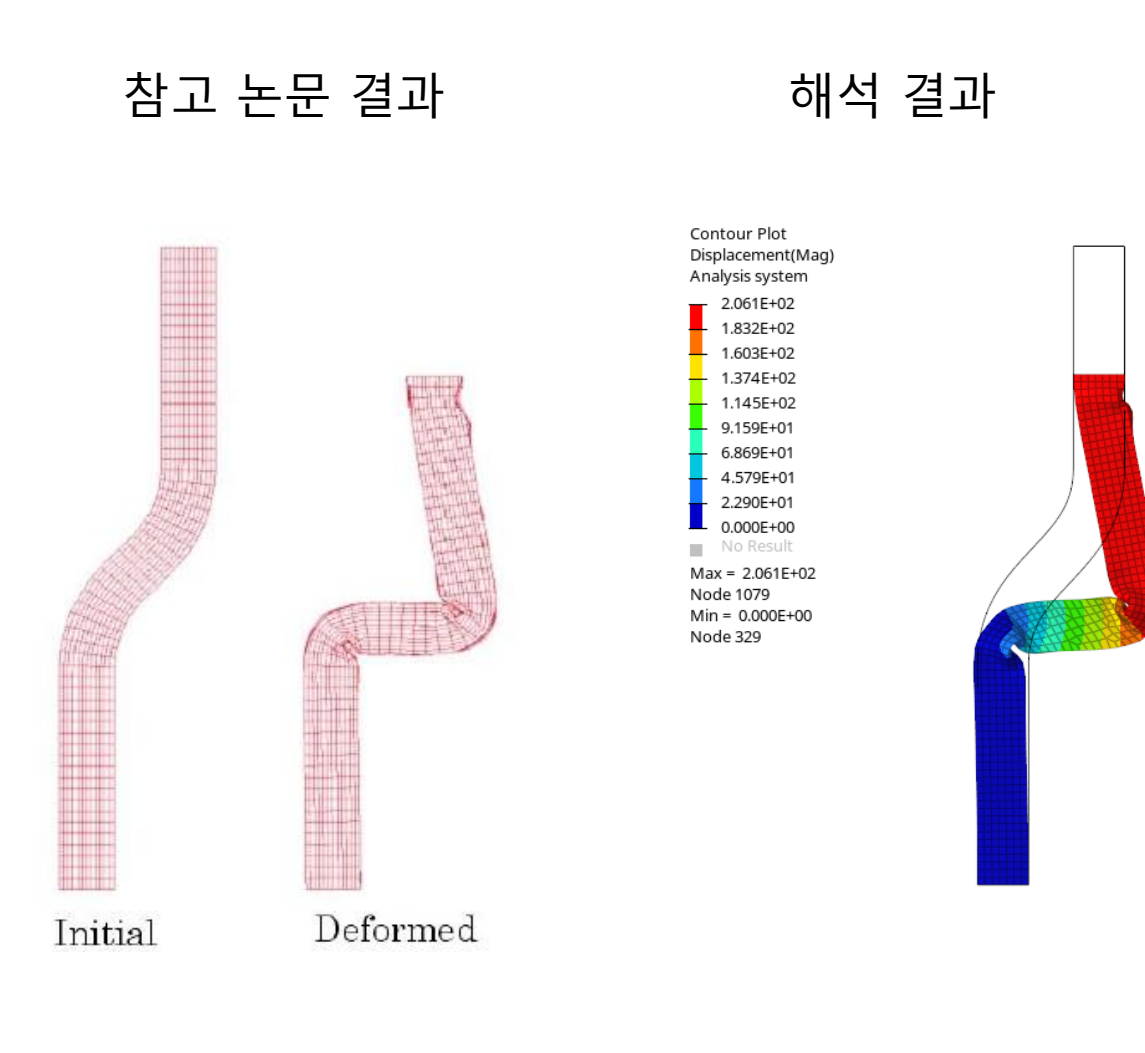

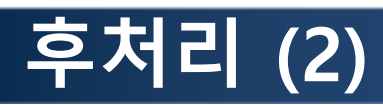

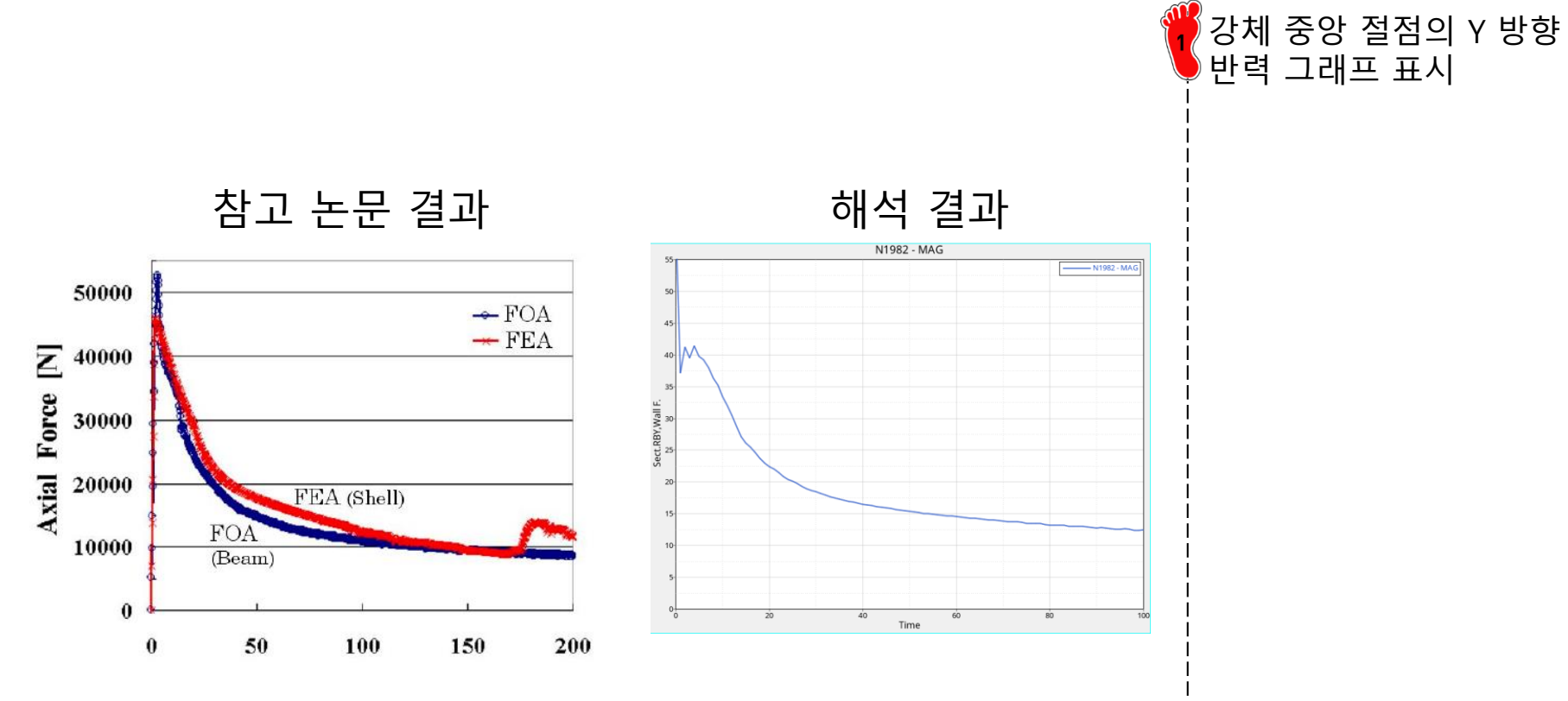